# NETGEAR<sup>®</sup>

# ReadyNAS Surveillance Add-on Manual

Firmware:

RAIDiator 4.2.17 or later

350 East Plumeria Drive San Jose, CA 95134 USA

May 2012 202-11009-01

#### © 2012 NETGEAR, Inc. All rights reserved

No part of this publication may be reproduced, transmitted, transcribed, stored in a retrieval system, or translated into any language in any form or by any means without the written permission of NETGEAR, Inc.

#### **Technical Support**

Thank you for choosing NETGEAR. To register your product, get the latest product updates, get support online, or for more information about the topics covered in this manual, visit the Support website at

#### http://support.netgear.com.

Phone (US & Canada only): 1-888-NETGEAR

Phone (Other Countries): Check the list of phone numbers at

http://support.netgear.com/app/answers/detail/a\_id/984.

#### Trademarks

NETGEAR, the NETGEAR logo, and Connect with Innovation are trademarks and/or registered trademarks of NETGEAR, Inc. and/or its subsidiaries in the United States and/or other countries. Information is subject to change without notice. Other brand and product names are registered trademarks or trademarks of their respective holders. © 2011 NETGEAR, Inc. All rights reserved.

#### **Statement of Conditions**

To improve internal design, operational function, and/or reliability, NETGEAR reserves the right to make changes to the products described in this document without notice. NETGEAR does not assume any liability that may occur due to the use, or application of, the product(s) or circuit layout(s) described herein.

## Contents

#### Chapter 1 Getting Started

| About ReadyNAS Surveillance               |
|-------------------------------------------|
| Compatible Products7                      |
| Requirements                              |
| Install Surveillance                      |
| Make Sure You Have the Licenses You Need8 |
| Log In to ReadyNAS Surveillance           |
| ReadyNAS Surveillance Toolkit9            |
| ReadyNAS Surveillance Mobile App11        |

#### Chapter 2 Camera Setup

| Add Cameras                       | 14 |
|-----------------------------------|----|
| View or Change Camera Settings    | 16 |
| View or Change Camera Parameters. | 17 |
| Specify Lens Settings             | 18 |
| Set Up a Second Video Stream      | 19 |
| View Camera Status                | 20 |

#### Chapter 3 Recordings & Events

| Set the Recording Mode                | 22 |
|---------------------------------------|----|
| Set Up Events and Actions             | 23 |
| Set Up Camera Events                  | 23 |
| System Events                         | 24 |
| Recording Schedule                    | 25 |
| Copy a Scheduled Event to Another Day | 26 |
| Add Event Contacts                    | 27 |
| I/O Boxes                             | 28 |
| Email Setup                           | 29 |
| SMTP Server Setup                     | 29 |

#### Chapter 4 Management

| Activate a License                      | 2 |
|-----------------------------------------|---|
| Transfer Licenses                       | 4 |
| Remove the ReadyNAS Surveillance Add-on | 5 |
| Manage Users                            | 6 |
| View Logs                               | 8 |
| Manage the Configuration File           | 9 |
| Save and Load Configurations            | 9 |

| Set Up a Backup Schedule                   | 40 |
|--------------------------------------------|----|
| Set Up a Backup Server                     | 41 |
| Backup System Tool                         | 42 |
| Set Up a Backup Job                        | 43 |
| Use Windows Explorer to Back Up Video Data | 44 |
| Delete Recorded Video                      | 44 |
| CMS Service Setup                          | 45 |

#### Chapter 5 Live View

| Access Live View                            |
|---------------------------------------------|
| Remote Live Viewer Tool47                   |
| Surveillance Mobile App48                   |
| Live View Screen                            |
| Live View Settings                          |
| General Settings                            |
| Set Up the Stream Profile for Each Camera52 |
| Customize the On-screen Display53           |
| Set the Monitor Display for Auto Scan54     |
| Set Up Notifications                        |
| Set Up Joystick Control                     |
| Set Up Live View Sound for an Event57       |
| E-Map                                       |
| Set Up an E-map58                           |

#### Chapter 6 Search and Playback

| Access Playback        |
|------------------------|
| Search Recorded Video  |
| Playback Screen        |
| Playback Settings      |
| Intelligent Search     |
| Post Processing Tool   |
| Save a Video           |
| Save an Image          |
| Print an Image         |
| Back Up Recorded Video |

# **Getting Started**

1

This chapter covers the following topics:

- About ReadyNAS Surveillance
- Requirements
- Make Sure You Have the Licenses You Need
- Install Surveillance
- Log In to ReadyNAS Surveillance
- ReadyNAS Surveillance Toolkit
- ReadyNAS Surveillance Mobile App

You can also visit the ReadyNAS Photos II Community Support Forum (at *www.readynas.com/forum/viewforum.php?f=145*).

## About ReadyNAS Surveillance

The ReadyNAS Surveillance Add-on puts network video recorder (NVR) software onto the same ReadyNAS storage system that you can use to store your video data. You use Surveillance to manage your IP cameras, stream video, and store video data. The following illustration shows a small network that uses two IP cameras with a single ReadyNAS system.

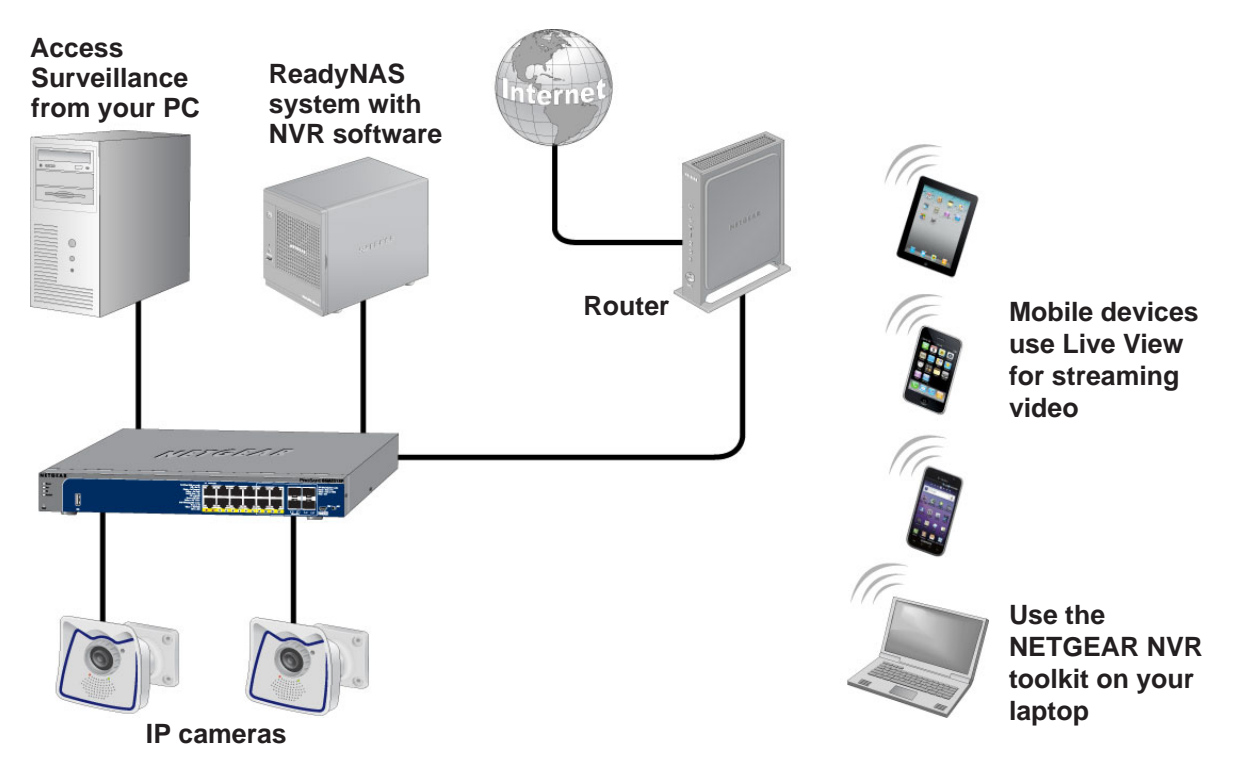

#### Figure 1. Network with ReadyNAS Surveillance and two IP cameras

You can use a free trial version of ReadyNAS Surveillance for 30 days. After that, you need one or more licenses to run the software. Before you install ReadyNAS Surveillance, you must install your ReadyNAS storage system and set it up as described in your ReadyNAS installation guide and user manual.

You can work with ReadyNAS Surveillance in several ways:

- **Surveillance add-on**. This is the main software that you install through FrontView. It loads the NVR software onto your ReadyNAS storage system, and allows you to use your Internet browser to specify settings for your system, to use Live View, and to use Playback.
- **ReadyNAS Surveillance toolkit**. This is a group of Windows-based applications that let you use Live View and Playback, and manage some settings such as those for backing up video data without using FrontView.
- Live View for mobile devices. Use your phone or mobile device to view streaming video.

### Compatible Products

- ReadyNAS Surveillance is compatible with all x86-based ReadyNAS platforms including the ReadyNAS Ultra, ReadyNAS Pro, and ReadyNAS rack mount products.
- ReadyNAS Surveillance is compatible with major IP camera vendors including Axis, ACTi, Arecont, IQinVision, Mobotix, Panasonic, Sony, Vivotek, and many other brands. For a complete list visit *www.readynas.com/surveillance*.

### Requirements

To use Surveillance with a compatible ReadyNAS unit and cameras, you need the following:

- RAIDiator firmware version 4.2.17 or later
- Licenses based on the number of cameras that you are using
- A Windows-based computer
- Microsoft Internet Explorer 8 or later
- Microsoft Visual C++ 2005 SP1 Redistributable package (vcredist\_x86.exe), which you are prompted to download and install during the ReadyNAS Surveillance installation.

## Install Surveillance

*Note:* On Windows Server 2008, the ReadyNAS Surveillance Toolkit needs to be installed before the Add-on. See *ReadyNAS Surveillance Toolkit* on page 9.

When you download the ReadyNAS Surveillance Add-on, you can purchase a license or use the free 30-day trial version.

#### > To install Surveillance:

- 1. Make sure that your ReadyNAS storage unit is installed and working on your network.
- Use the RAIDar discovery tool to display the FrontView screen for your ReadyNAS storage system.
- 3. In FrontView, from the main menu, select Add-ons > Installed.
- 4. Click Surveillance Add-on to install it.

## Make Sure You Have the Licenses You Need

You need a license for each ReadyNAS storage system that will use the Surveillance Add-on. When you purchase a license, you need to activate it. See *Activate a License* on page 32.

You can transfer an active license from one ReadyNAS unit to another, but you cannot duplicate a single license for use on multiple ReadyNAS units. See *Transfer Licenses* on page 34.

## Log In to ReadyNAS Surveillance

- > To log in:
  - 1. In FrontView, from the main menu, select Add ons > Installed.
  - 2. Click the Manage ReadyNAS Surveillance button.

You are prompted to log in:

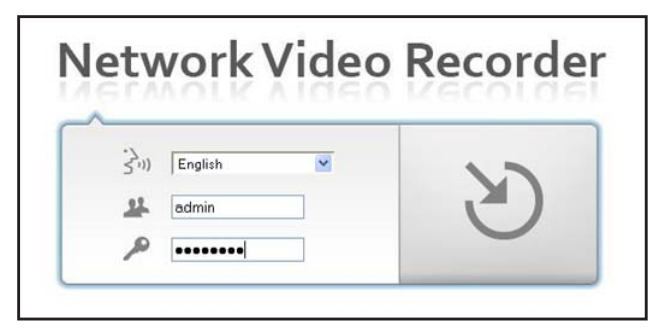

- 3. (Optional) To change the language, select a language from the drop-down list.
- 4. In the user name field, type admin.
- 5. In the password field, type netgear1.

The Surveillance screen displays. The main menu is in the upper right corner of the screen:

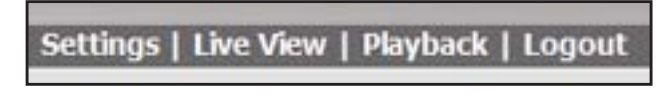

- **Settings**. Set up Surveillance to work with your cameras and specify recording events and associated actions such as email notifications.
- Live View. View live streaming video.
- Playback. View recorded video.

## ReadyNAS Surveillance Toolkit

The toolkit is a Windows-based group of applications that you can use to work with ReadyNAS Surveillance without using the FrontView application for your ReadyNAS storage system. This is especially useful if your computer or mobile device is not on the same local area network (LAN) as the ReadyNAS storage unit.

*Note:* On Windows Server 2008, the ReadyNAS Surveillance Toolkit needs to be installed before the Add-on.

The toolkit includes the following:

- Backup System
- Offline License Tool
- Playback System
- Remote Live Viewer
- Verification Tool

| $\succ$ | То | install | the | Ready | /NAS | Surve | illance | <b>Toolkit:</b> |
|---------|----|---------|-----|-------|------|-------|---------|-----------------|
|---------|----|---------|-----|-------|------|-------|---------|-----------------|

- 1. Download the toolkit from the ReadyNAS download website at: www.readynas.com/surveillance.
- 2. Unzip the file and double-click the **setup.exe** file.
- 3. When prompted, select a setup language, or leave English selected.
- **4.** Click **Next** and follow the wizard steps to accept the license agreement for the ReadyNAS Surveillance Toolkit, and to enter your user name and company.

You are prompted to select a complete or custom installation:

| NVR - InstallShiel           | ld Wizard                                                                            |
|------------------------------|--------------------------------------------------------------------------------------|
| Setup Type<br>Select the set | up type to install.                                                                  |
| Please select                | a setup type.                                                                        |
| © Complete                   | All program features will be installed. (Requires the most disk space.)              |
| © Cu <u>s</u> tom            | Select which program features you want installed. Recommended for<br>advanced users. |
| InstallShield ——             | < Back Next > Cancel                                                                 |

5. Select a radio button and click Next.

You are prompted to install Visual C++ 2005 Runtime Libraries, which you need to use the ReadyNAS Surveillance Toolkit.

| stion |                                                                                                    |                       |              |
|-------|----------------------------------------------------------------------------------------------------|-----------------------|--------------|
| ?     | Visual C++ 2005 Runtime Libraries is the net<br>this product.<br>Would you like to install now? (recommend | cessary compo<br>ded) | onent to run |
|       |                                                                                                    | Ver                   | No           |

6. Click Yes and then accept the license agreement.

The following screen displays:

| NVR - InstallShield Wizard | and the second second se |
|----------------------------|----------------------------------------------------------------------------------------------------|
|                            | InstallShield Wizard Complete<br>The InstallShield Wizard has successfully installed NVR.<br>Before you can use the program, you must restart your<br>computer.<br>(a) Yes, I want to restart my computer now)<br>(b) No, I will restart my computer later.<br>Remove any disks from their drives, and then click Finish to<br>complete setup.                                                                                                    |
|                            | < gack Finish Cancel                                                                                                    |

7. Select a radio button and click Finish.

After your computer restarts, the toolkit is available on the Windows Start menu.

- > To uninstall the toolkit:
  - 1. On the Windows Start menu, select All Programs > ReadyNAS Surveillance > Uninstall ReadyNAS Surveillance.

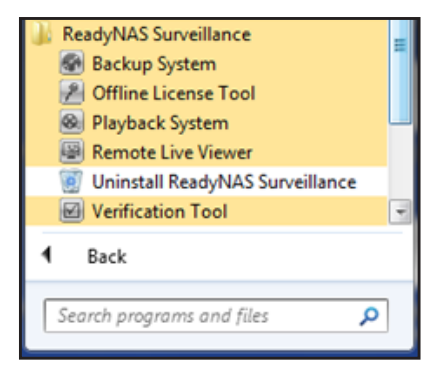

- 2. Select the **Remove** radio button and click **Next**.
- **3.** Follow the wizard prompts to uninstall the software.

## ReadyNAS Surveillance Mobile App

You can use the ReadyNAS Surveillance mobile app to view live video and take snapshots of it on your iPhone, iPad, or Android phone.

#### > To set up the app:

- 1. Download the app and install it on your phone or iPad.
- 2. Tap the Surveillance icon **E** to launch the app.
- 3. In the My Sites screen, tap + to add a server.

The server settings screen displays:

| 🚛 AT&T 🛜   | 10:40 AM | 62 % 💶 |
|------------|----------|--------|
| Cancel     | test     | Save   |
| Server Nar | ne       |        |
| test       |          |        |
| Server Add | Iress    |        |
| 66.134.XX  | XX.XXX   |        |
| Server Por | t        |        |
| 5150       |          |        |
| Username   |          |        |
| admin      |          |        |
| Password   |          |        |

- **4.** Use this screen to specify the location of the server (ReadyNAS system) to access that has the video that you want to view.
  - Server Name. Type a meaningful name to identify this ReadyNAS system.
  - Server Address. This is the external IP address of the router on the LAN that has the ReadyNAS system. You can use a tool like What Is My IP to identify the router's external IP address.
  - Server Port. The default port for Surveillance Live View is 5150. You must set up port forwarding in the router at the IP address you just specified. (You must log in to your router to set up the port forwarding.)
  - **User name**. Type **admin** (lower case), which is the user name to access ReadyNAS Surveillance.
  - **Password**. Enter the password that you set up for the admin user name. The default is netgear1, but NETGEAR recommends that you change it to a more secure password.

5. Tap Save to save your settings.

This server is added to the My Sites screen.

6. Tap the server to view the video:

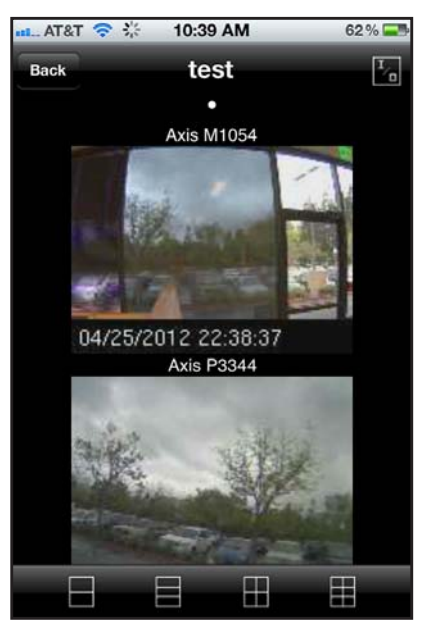

7. You can use the icons at the bottom of the screen to adjust the display.

# Camera Setup

2

This chapter covers the following topics:

- Add Cameras
- View or Change Camera Settings
- View or Change Camera Parameters
- Specify Lens Settings
- Set Up a Second Video Stream
- View Camera Status

## Add Cameras

You can search for cameras on the network and add them, or you can add them manually.

#### > To automatically search and add cameras:

You can either search for UPnP cameras, or use the camera search tool. Before searching, UPnP cameras, make sure that the cameras support UPnP.

- 1. Select IP Camera > Camera Settings > Camera Search.
- 2. Click the Search button.

| and the second second se | amera Search |         |                   |   |
|----------------------------------------------------------------------------------------------------|--------------|---------|-------------------|---|
| Camera Search                                                                                                    | ı —          |         |                   |   |
| Search Se                                                                                                    | arching      |         |                   |   |
|                                                                                                    | 1            | 1 10000 | 1                 |   |
| Address                                                                                                    | Vendor       | Model   | MAC               |   |
| 192.168.1.16                                                                                                    | Axis         | M1054   | 00-40-8C-CA-E8-BA | + |
| 192.168. <mark>1</mark> .17                                                                                                    | Panasonic    | BL-C210 | 00-80-F0-D0-F8-54 | + |
| 100 460 4 40                                                                                                    | Panasonic    | BL-C101 | 00-80-F0-D0-DC-B5 | + |
| 192.108.1.19                                                                                                    |              |         |                   |   |

The screen expands and lists all the currently available cameras. The inserted cameras are shown in blue.

3. Click the + icon to add a camera to your camera list.

The Camera Settings screen displays.

| amera Settings        | Camera Search |              |          |                |        |
|-----------------------|---------------|--------------|----------|----------------|--------|
| Camera Set            | tings         |              |          |                |        |
| Camera No.            | Camera 1      |              |          |                |        |
| Camera Name           | Axis M1054    |              |          |                | -      |
| Address               | 192.168.1.16  |              | Port     | 80             |        |
| Administrator<br>Name | root          | P            | assword  |                |        |
| Video Channel         | 1.            |              | Protocol | C TCP C UDP    | • HTTP |
| Vendor                | Axis 💌        |              | Model    | M1054 💌        |        |
| Save                  | Reset Clear   | ]            |          | Auto Detection |        |
| Camera List           |               |              |          |                |        |
| No.                   | Camera Name   | Address      | Port     | Vendor         | Model  |
|                       |               |              |          |                | M1054  |
| 2                     | Axis P3344    | 192 168 1 21 | 80       | Axis           | P3344  |

4. Type the camera name, user name, and password.

Assign each camer to a different video channel. After the trial period, a license key is needed for each channel.

For better compatibility between the camera and the ReadyNAS system, make sure that the privilege of camera credential is admin level.

5. Click the Add button.

The updated camera list displays.

#### > To manually add a camera:

1. Select IP Camera > Camera Settings.

| mera Settings         | Camera Search |              |          |                |       |
|-----------------------|---------------|--------------|----------|----------------|-------|
| Camera Set            | tings         |              |          |                |       |
| Camera No.            | Camera 1      |              |          |                |       |
| Camera Name           | Axis M1054    |              |          |                |       |
| Address               | 192.168.1.16  |              | Port     | 80             |       |
| Administrator<br>Name | root          | -            | Password | •••••          |       |
| Video Channel         | 1.            |              | Protocol | C TCP C UDP 6  | HTTP  |
| Vendor                | Axis 🔹        |              | Model    | M1054 💌        |       |
| Save                  | Reset Clear   |              |          | Auto Detection |       |
| Camera List           |               |              |          |                |       |
| No.                   | Camera Name   | Address      | Port     | Vendor         | Model |
|                       |               |              |          |                | M1054 |
| 2                     | Axis P3344    | 192 168 1 21 | 80       | Axis           | P3344 |

The number of rows in the Camera list depends on your license.

- 2. Click the next available row in the Camera List and enter the camera's information.
  - Camera name. Name of the camera.
  - Address. IP address.
  - **Port**. Transmission port.
  - Administrator Name. Login user name.
  - **Password**. Login password.
- **3.** To save time, you can click **Auto Detection** to automatically detect the channel, protocol, vendor, and model. If you prefer, you can enter this information manually:
  - **Camera Channel**. The assigned channel number for each camera source.
  - **Protocol**. Data transmission protocol.
  - Vendor. Camera vendor name.
  - Model. Camera model name.

For better compatibility between camera and system, make sure the privilege of camera credential is admin level.

4. Click the Save button.

*Note:* You can use the Reset button to return to the latest saved settings of the selected camera. The Clear button returns all the settings to their default values.

## View or Change Camera Settings

- > To view or change camera settings:
  - 1. Select IP Camera > Camera Settings.

| imera Settings        | Camera Search |              |          |               |       |
|-----------------------|---------------|--------------|----------|---------------|-------|
| Camera Set            | tings         |              |          |               |       |
| Camera No.            | Camera 1      |              |          |               |       |
| Camera Name           | Axis M1054    |              |          |               |       |
| Address               | 192.168.1.16  |              | Port 8   | 30            |       |
| Administrator<br>Name | root          | P            | assword  |               |       |
| Video Channel         | 1.            |              | Protocol | C TCP C UDP @ | HTTP  |
| Vendor                | Axis          |              | Model    | M1054 💌       |       |
| Save Camera List      | Reset Clear   | )            | Au       | ito Detection |       |
| No.                   | Camera Name   | Address      | Port     | Vendor        | Model |
|                       | Axis M1054    | 192.168.1.16 | 80       | Axis          | M1054 |
|                       |               | 100 100 1 01 | 0.0      | Avia          | P2244 |

The Camera Settings tab is selected.

- 2. To make changes, click a camera to select it.
- 3. Modify the information for this camera.
  - Camera Name. The name of the camera.
  - Address. The IP address.
  - **Port**. The transmission port.
  - Administrator Name. Login user name.
  - Password. Login password.
- 4. Enter channel, protocol, vendor, and model details.

To save time, you can click **Auto Detection** to automatically detect the channel, protocol, vendor, and model. If you prefer, you can enter this information manually:

- Video Channel. The camera number of the video feed.
- Protocol. Data transmission protocol.
- Vendor. Camera vendor name.
- Model. Camera model name.
- 5. Click the Save button.

You can use this method to replace a camera if needed.

## View or Change Camera Parameters

You can view and change details about each camera.

- > To view or change camera parameters:
  - 1. Select IP Camera > Camera Parameters.

| amera Para | meters Lens Sett | ings Second Stre           | eam Settings |       |              |
|------------|------------------|----------------------------|--------------|-------|--------------|
| Camera     | Parameters       | - 11                       |              |       |              |
| Camera     | a Name           |                            |              |       |              |
| Video      | Format C Motion  | JPEG C MPEG4               | H.264        |       |              |
| Fran       | ne Rate          |                            |              |       |              |
| Re         | solution         |                            |              |       |              |
|            | Quality          |                            |              |       |              |
|            | Audio FEnable    | Audio                      |              |       |              |
| Save       | Reset            |                            |              |       |              |
| Channel    | Camera Name      | Address                    | Vendor       | Model | Original Web |
| ▶ 1        | Axis M1054       | 192.168.1.1 <mark>6</mark> | Axis         | M1054 | Go to Web    |
|            |                  |                            |              |       |              |

The Camera Parameters tab displays.

- 2. In the Camera List, click the camera that you want to modify.
- 3. Modify the information for this camera.
  - Camera Name. Name of the camera.
  - Video Format. Select the format that this camera supports.
  - Frame Rate. Select the frame rate of the camera.
  - **Resolution**. Select the resolution of the camera.
  - **Quality**. Select the image quality of the camera.
- 4. Click the **Save** button.

## Specify Lens Settings

You can specify whether or not each camera uses an Immervision lens and its position.

- > To specify lens settings:
  - 1. Select IP Camera > Camera Parameters > Lens Settings.

|                    | Lens Settings       | Second Stream Settings |                            |                 |
|--------------------|---------------------|------------------------|----------------------------|-----------------|
| ImmerVision        | Settings            |                        |                            |                 |
| Camera Nar         | me                  |                        |                            |                 |
| ImmerVision Le     | ns C Enable C       | Disable                |                            |                 |
| Camera Positi      | on - none           |                        |                            |                 |
| Save               |                     |                        |                            |                 |
| Company 11-1       |                     |                        |                            |                 |
| Camera List        | Camer               | a Name                 | mmerVision Lens            | Camera Position |
| Camera List<br>No. | Camer<br>Axis M1054 | a Name I               | mmerVision Lens<br>Disable | Camera Position |

- 2. In the Camera List, click the camera that you want to modify.
- **3.** Modify the information for the camera.
  - Camera Name. Name of the camera.
  - ImmerVision Lens. If an ImmerVision lens is installed, select the Enable radio button.
  - **Camera Position**. Select the position of the camera as wall, ceiling, or ground.
- 4. Click the **Save** button.

*Note:* If you enable the lens and it is not installed correctly or not installed at all, a warning message displays if someone tries to operate the lens on the Live View screen.

## Set Up a Second Video Stream

You can set up two streams. The main video stream can be viewed from a computer on the network, or at a remote location with an Internet connection that has the bandwidth to support the flow of information. The settings for the main stream are shown in the Camera Parameters screen. See *View or Change Camera Parameters* on page 17.

The second stream is a lower frames per second (FPS) live stream display, and is meant to be viewed from smartphones or mobile devices.

- > To set up a second stream:
  - 1. Select IP Camera > Camera Parameters > Second Stream Settings.

| era Paramete        | ers Lens Settings | Second Stream Settings |              |               |
|---------------------|-------------------|------------------------|--------------|---------------|
| Second Stre         | eam Settings      | _                      |              |               |
| Cha                 | innel             |                        |              |               |
| Camera N            | ame               |                        |              |               |
| Stream P            | rofile C Enable C | Disable                |              |               |
| Stream Pro          | file              |                        |              |               |
| Low Profile         | 10                | Format                 |              |               |
|                     | ofile Fran        | me Rate                |              |               |
|                     | Re                | solution               |              |               |
|                     |                   | Format                 |              |               |
| Minimum Pr          | ofile Fran        | me Rate                |              |               |
|                     | Re                | solution               |              |               |
| Save<br>Camera List |                   | 0                      | 2            | 0.1.01        |
| Channel             | Gamera Nan        | te Camera vendor       | Camera Moder | Sub-Streaming |
|                     | AXIS M1054        | AXIS                   | M1054        | Enable        |
|                     | 4.4.0 00044       | Avia                   | P3344        | Enable        |

- 2. Adjust the following settings as needed:
  - **Stream Profile**. The default status is Disabled. If you want to allow a mobile client to access this camera, select **Enable**.
  - Low Profile. The stream profile, under 300 kbps, is designed for mobile client single view.
  - **Minimum Profile**. The stream profile, under 100 kbps, is designed for mobile client multiview.
- 3. If you made changes, click Save.

## View Camera Status

To view the camera status, select **IP Camera > Camera Status**.

| ra Status |                    |                                                                                            |                                                                                                    |                                                                                                    |                                                                                                    |                                                                                                    |
|-----------|--------------------|--------------------------------------------------------------------------------------------|----------------------------------------------------------------------------------------------------|----------------------------------------------------------------------------------------------------|----------------------------------------------------------------------------------------------------|----------------------------------------------------------------------------------------------------|
| Name      | Address            | Connectio                                                                                  | on Status                                                                                                    | Rec. Status                                                                                                    | Frame Rate                                                                                                    | Bit Rate                                                                                                    |
| Axis      | 192.168.1.16       | Connected                                                                                  | Disconnect                                                                                                    | Recording                                                                                                    | 30.0 fps                                                                                                    | 3410.1 Kbps                                                                                                    |
| Axis      | 192.168.1.21       | Connected                                                                                  | Disconnect                                                                                                    | Recording                                                                                                    | 30.0 fps                                                                                                    | 14921.7 Kbps                                                                                                    |
|           |                    |                                                                                            |                                                                                                    |                                                                                                    |                                                                                                    | 18331.8 Kbps                                                                                                    |
| 4 4       | Name<br>xis<br>xis | Name         Address           xis         192.168.1.16           xis         192.168.1.21 | Name         Address         Connection           xxis         192.168.1.16         Connected           xxis         192.168.1.21         Connected | Name         Address         Connection Status           xxis         192.168.1.16         Connected         Disconnect           xxis         192.168.1.21         Connected         Disconnect | Name         Address         Connection Status         Rec. Status           xxis         192.168.1.16         Connected         Disconnect         Recording           xxis         192.168.1.21         Connected         Disconnect         Recording | Name         Address         Connection Status         Rec. Status         Frame Rate           xxis         192.168.1.16         Connected         Disconnect         Recording         30.0 fps           xxis         192.168.1.21         Connected         Disconnect         Recording         30.0 fps |

The following information displays:

- **Connection Status**. The status of the connection. Click the **Connect** or **Disconnect** button to change the connection status.
- Rec. Status. The recording schedule of this camera at this time.
- **Frame Rate**. The frame rate of this camera.
- Bit Rate. The transmission bit rate of this camera.
- Estimated Remaining Recording Time. The current free capacity divided by the dynamic total bit rate.

If the value in the total for the Bit Rate column is red, it means that the system load is too heavy.

# **Recordings & Events**

# 3

This chapter covers the following topics:

- Set the Recording Mode
- Set Up Events and Actions
- Recording Schedule
- I/O Boxes
- Email Setup

## Set the Recording Mode

The recording mode determines when each camera records video.

- > To set the recording mode:
  - 1. Select Recording & Event > Recording Settings > Recording Mode.

| Recording Mode | Recording Schedule        |  |
|----------------|---------------------------|--|
| Recording M    | lode                      |  |
|                | C No Recording            |  |
| Recording Mode | Mode C Record by Schedule |  |
|                | C Always Record           |  |
| Automatic Re   | cycle 🔽 Enable            |  |
| Keep 1         | Video 🗖 Keep Video 7 Days |  |

- 2. Select the recording mode that you want to use.
  - No Recording. Do not record video.
  - Record by Schedule. Record video based on a schedule.
  - **Always Record**. Automatically record video continuously on the selected cameras. If you select Always Record, the selected cameras start to record immediately.
  - Automatic Recycle. Select the Enable check box if you want to recycle disk space automatically when the disk is full.
  - Keep Video. Set a period during which the recorded video clips will be kept intact.

If both the Automatic Recycle check box and the Keep Video check box are selected, the Automatic Recycle setting overrides the Keep Video setting. In other words, if your disk gets full, newer video content is written on top of older content, which erases the older content.

## Set Up Events and Actions

You can select which events trigger actions such as email notification. You can set up actions in response to camera events or system events.

#### Set Up Camera Events

The available camera events depend on the particular camera, and can include the following:

- Schedule-based events. When a scheduled event occurs, the system triggers an action.
- **Connect lost**. When a connection between the camera and this unit is lost, the system triggers an action.
- Motion from Camera. When video motion is detected, the camera triggers an action.
- Digital Input Trigger. Any external input can trigger an action.
- > To set up camera events and triggered actions:
  - 1. Select Recording & Events > Event & Action Management.

| Event & Action                                            |                   |         |
|-----------------------------------------------------------|-------------------|---------|
| Event & Action                                            |                   |         |
| Camera List                                               | Event & Action    |         |
| Configure<br>- Axis M1054<br>Connection lost              | Add Del Configure | Options |
| Motion from Camera<br>Input#0<br>+ Axis P3344<br>+ System |                   |         |

2. In the Camera List, click the camera that you want to work with.

Check boxes that allow you to select events display.

3. Select a check box for an event that you want to trigger an action.

In this example, the Motion from Camera check box is selected. If you select the Motion from Camera check box, make sure that your camera's motion sensor is working.

4. Click the **Configure** button.

The Event Configuration dialog displays:

| Event Configuration                   | ×        |
|---------------------------------------|----------|
| Active Period                         |          |
| C Active only in the following period |          |
| C                                     | K Cancel |

- 5. Select the option that you want:
  - Always Activated. The selected event is always active.
  - Activated only in the following period. The selected event is active only in the designated time, which can include two days such as from 18:00 (6:00 p.m.) to 09:00 (9:00 a.m., the following morning).
- 6. Select a radio button, enter the time (if applicable), and click OK.
- 7. In the Event & Management screen, click Add. The action drop-down list displays these options:
  - **Output**. Send to the digital output list.
  - Email. Send email notification of this event to the contacts list.
  - **CMS**. Send notification of this event to the Central Management Software (CMS) system.
- 8. Select an action, and click OK.

The event and action are displayed in the Event & Action table.

- 9. (Optional) To set up more events and actions, repeat steps 2 through 8.
- 10. When you are finished, click Save.

#### System Events

The system events are based on lost FTP access and unfinished backups. You can set up email notification for these.

#### > To set up email notification for system events:

The email notification is sent to the contacts list.

1. Select Recording & Events > Event & Action Management.

| Event & Action                                                                                                 |                                  |
|----------------------------------------------------------------------------------------------------|----------------------------------|
| Event & Action                                                                                                 |                                  |
| Camera List                                                                                                    | Event & Action                   |
| Configure<br>+ Axis M1054<br>+ Axis P3344<br>- System<br>- IV Unable to access FTP<br>- IV Dable to access FTP | Add Del Configure Action Options |

- 2. Click **System** to expand this section of the screen.
- **3.** You can select one or both the **Unable to access FTP** and the **Backup unfinished** check boxes.
- 4. Click Add.

The events and email notification are displayed in the Event & Action table.

5. Click Save.

## **Recording Schedule**

You can use the recording schedule to specify when to start and stop recording. When you set an event, you can specify that motion or digital input is triggered from other cameras. This means that if the system detects motion or digital input from other cameras or the I/O box, the camera begins recording.

*Note:* When changing the motion detection settings of a camera, make sure to disconnect your unit and that camera first. After you finish, reconnecting them automatically updates the settings in your unit.

#### > To set up a recording schedule:

| Recording Mode Reco                                       | ording Schedule                                           |                                                                               |                                        |                                        |          |
|-----------------------------------------------------------|-----------------------------------------------------------|-------------------------------------------------------------------------------|----------------------------------------|----------------------------------------|----------|
| Recording Schedu                                          | le                                                        |                                                                               |                                        |                                        |          |
| Camera List                                               | Schedule                                                  |                                                                               |                                        |                                        |          |
| C Day C Week<br>- Camera List<br>Axis M1054<br>Axis P3344 | 00 01 02 03<br>Cam1<br>Cam2<br>00 01 02 03<br>00 01 02 03 | 04 05 06 07 08 09<br>04 05 06 07 08 09<br>04 05 06 07 08 09<br>Configure Copy | 10 11 12 13 14 15<br>10 11 12 13 14 15 | 16 17 18 19 20 21<br>16 17 18 19 20 21 | 22 23 24 |
|                                                           | Start Time                                                | End Time                                                                      | Record                                 | Audio                                  |          |
|                                                           | 00:00                                                     |                                                                               |                                        |                                        |          |

1. Select Recording & Event > Recording Settings > Recording Schedule.

- 2. Select the radio button for Day or Week.
  - Day. Schedule recordings at the same time every day.
  - Week. Schedule the recording for each day of the week differently.
- 3. Click a camera in the Camera List to select it.
- 4. Use the following buttons to create or adjust a schedule:
  - **Insert**. Insert new schedules.
  - **Delete**. Delete the selected schedule.
  - Configure. Modify the schedule and recording mode settings.
  - **Copy**. Copy today's schedule to other channels; or copy this week's schedule to other days of a week or other channels.
- 5. If you want to modify the time slot, click the **Configure** button to modify the settings first.

The default setting for the camera's recording schedule is from 00:00 to 24:00.

**Note:** To change the recording time length, you can drag the end of the time bar from 24:00 back to the length you want, and drag the beginning of the time bar to the point at which you want to begin recording.

- 6. Select the recording mode.
  - Always Record. Always record.
  - **Record on Event**. Recording is triggered by an event such as motion detected by a camera or digital input.

If you want to use the motion event, first make sure that motion detection is enabled for the camera.

- 7. If you want to add another new schedule, click the **Insert** button to add a new one.
- 8. Click the Save button.

#### Copy a Scheduled Event to Another Day

- > To copy a scheduled event:
  - 1. Select Recording & Event > Recording Settings > Recording Schedule.

| tecording Mode Recor                      | ing Schedule                                               |                        |               |         |         |                | _     |      |       |
|-------------------------------------------|------------------------------------------------------------|------------------------|---------------|---------|---------|----------------|-------|------|-------|
| Recording Scheduk                         |                                                            |                        |               |         |         |                |       |      |       |
| Camera List                               | Schedule                                                   |                        |               |         |         |                |       |      |       |
| Day     Week                              | 00 01 02 03 04 05                                          | 05 07 08 09            | 10 11 12      | 13 14 1 | 5 16 17 | 18 19          | 20 21 | 22 3 | 23 24 |
| - Camera List<br>Axis M1054<br>Axis P3344 | Cam1 Cam2 Cam2 00 01 02 03 04 05                           | 06 07 08 09            | 10 11 12      | 13 14 1 | 5 16 17 | 18 19          | 20 21 | 22 2 | 23 24 |
| - Camera List<br>Axis M1054<br>Axis P3344 | Cam1<br>Cam2<br>00 01 02 03 04 05<br>Insert Delete Configu | 06 07 08 09<br>re Copy | 10 11 12<br>R | 13 14 1 | 5 16 17 | 18 19<br>Audio | 20 21 | 22 2 | 23 24 |

- 2. Select the radio button for Day or Week.
  - **Day**. Schedule recordings at the same time every day.
  - Week. Schedule the recording for each day of the week differently.
- 3. Click a camera in the Camera List to select it.
- 4. Click Copy.

One of the following dialog boxes displays:

| Copy Day Schedule                            | Copy Week Schedule                                                     |
|----------------------------------------------|------------------------------------------------------------------------|
| Copy Current Day Schedule to another channel | Copy Current Schedule                                                  |
| Cancel                                       | <ul> <li>ᢙ Apply Current Week to other weeks</li> <li>Sunday</li></ul> |
|                                              | Select: all none                                                       |
|                                              | OK Cancel                                                              |

**5.** Select the destination channels.

If you are copying a week schedule, select the days of the week.

**6.** Click **OK**.

#### Add Event Contacts

- > To add event contacts:
  - 1. Select Recording & Event > Email > Contacts.

| Contact     |       |        |  |
|-------------|-------|--------|--|
| Name        |       |        |  |
| Email       |       |        |  |
| Add Contact |       |        |  |
| Name        | Email | Delete |  |
|             |       |        |  |

- 2. Type the name of a the new contact.
- 3. Type the email address of the new contact.
- 4. Click the Add Contact button.
- 5. Click the Save button.

*Note:* The Reset button restores the last saved contact list.

## I/O Boxes

ReadyNAS Surveillance supports I/O (input/output) boxes. Input/output signals delivered in RS485 format are converted to Ethernet. ReadyNAS Surveillance can use the signals to do sophisticated setup, such as starting recording when input is triggered, and triggering output as an event happens.

- > To set up I/O on ReadyNAS Surveillance:
  - 1. Select I/O > I/O Box Settings.

| sox settings                                              | INO.PI                            | n setting | 5                          |                                            |                      |                            |             |
|-----------------------------------------------------------|-----------------------------------|-----------|----------------------------|--------------------------------------------|----------------------|----------------------------|-------------|
| I/O Box Set                                               | tings                             |           |                            |                                            |                      |                            |             |
| Devi                                                      | ce No                             |           |                            |                                            |                      |                            |             |
| Device N                                                  | lame                              |           |                            |                                            |                      |                            |             |
| Device                                                    | Туре                              | SCB-C     | 31 + SCB-C24 -             |                                            |                      |                            |             |
|                                                           |                                   |           |                            |                                            |                      |                            |             |
| IP Add                                                    | dress                             |           |                            |                                            | Port                 |                            |             |
| IP Add                                                    | ID Mod                            | Addr:00   | 00 🕶                       |                                            | Port                 |                            |             |
| IP Add<br>Create<br>I/O Box List                          | ID<br>Mod                         | Addr:00   | 00 -                       |                                            | Port                 |                            |             |
| IP Add<br>Create<br>I/O Box List<br>No.                   | dress<br>ID<br>Mod<br>t           | Addr:00   | 00 ▼<br>Type               | IP Addr.                                   | Port                 | ID                         | Delete      |
| IP Add<br>Create<br>I/O Box List<br>No.<br>51006          | tress<br>ID<br>Mod<br>t<br>1      | Addr:00   | Type<br>SCB-C24            | IP Addr.<br>192.168.3.197                  | Port<br>Port<br>4011 | ID<br>Addr.009             | Delete<br>Ø |
| IP Add<br>Create<br>I/O Box List<br>No.<br>51006<br>51007 | tress<br>ID<br>Mod<br>t<br>1<br>2 | Addr:00   | Type<br>SCB-C24<br>SCB-C26 | IP Addr.<br>192.168.3.197<br>192.168.3.197 | Port<br>4011<br>4011 | ID<br>Addr:009<br>Addr:001 | Delete<br>2 |

- 2. Select an I/O box from the I/O Box List.
- 3. Click the Add button to set up the responding actions of this event.
- Click the action and then click the Configure button to modify the details of that action if necessary.
  - **Output**. When an event occurs, the system sends an output signal to other connected devices.
  - **Email**. When an event occurs, the system sends email notifications. Make sure to add at least one email contact.
  - **CMS**. When an event occurs, the system sends a signal to the central management software (CMS). CMS highlights this event.
  - Show on Camera. If an input is triggered, the system shows an alert message about the selected cameras.
- 5. Click the Save button.

- > To specify I/O pin settings:
  - 1. Select I/O > I/O Pin Settings:

| O Box Settings        | I/O Pin Settings |           |      |  |
|-----------------------|------------------|-----------|------|--|
| 🔵 I/O Pin Setti       | ings             |           |      |  |
| Device Name           |                  | I∕O Pin   | Name |  |
| Axis3344 @ MS         |                  | Input#0   |      |  |
| and the second second |                  | Output #0 |      |  |
|                       |                  |           |      |  |

2. Change the settings as needed and click Save.

### **Email Setup**

You can set up an SMTP (Simple Mail Transport Protocol) server and contacts for your email notifications.

#### SMTP Server Setup

You can set up an SMTP server.

- > To set up an SMTP server:
  - 1. Select Recording & Event > Email > SMTP Server.

| SMTP Server            |                   |
|------------------------|-------------------|
| erver Address          | Port 25 T use SSL |
| Sender                 |                   |
| Subject                |                   |
| Body                   | 2                 |
| SMTP<br>Authentication |                   |
| User Name              | Password          |

- **2.** Complete the following fields:
  - Server Address. SMTP server IP address.
  - **Port**. SMTP port.
  - Sender. Sender information.

- **Subject**. The subject of the mail.
- **Body**. Email content.
- **SMTP Authentication**. Select this check box if you want to use authentication. You need to enter the user name and password in the following two fields.
- **Username**. The user name for authentication.
- **Password**. The password for authentication.
- 3. Click the Send Test Mail button.

The system sends a test message to the sender.

- 4. Verify that the test message arrived at its destination.
- 5. Click the Save button.

## Management

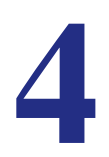

This chapter covers the following topics:

- Activate a License
- Transfer Licenses
- Remove the ReadyNAS Surveillance Add-on
- Manage Users
- View Logs
- Manage the Configuration File
- Delete Recorded Video
- Manage the Configuration File
- CMS Service Setup

## Activate a License

You can activate a license in two ways, online and offline.

- > To activate a license when you are online:
  - 1. Log in to Surveillance and select Management > License Management > Activate.
  - 2. In the Online Activation section, enter the serial number.

| ivate transfer                                                                                                    |                                                                                 |                           |                                |
|----------------------------------------------------------------------------------------------------|---------------------------------------------------------------------------------|---------------------------|--------------------------------|
| Online Activation                                                                                                    |                                                                                 |                           |                                |
| Input serial number                                                                                                    |                                                                                 |                           |                                |
| Activate                                                                                                    |                                                                                 |                           |                                |
|                                                                                                    |                                                                                 |                           |                                |
| Offline Activation                                                                                                    |                                                                                 |                           |                                |
| Step 1: Export server                                                                                                    | information file                                                                |                           |                                |
|                                                                                                    |                                                                                 |                           |                                |
| Export                                                                                                    |                                                                                 |                           |                                |
| Export                                                                                                    |                                                                                 |                           |                                |
| Export<br>Step 2: Copy exported                                                                                                    | d offline.reg to a PC con                                                       | nected to the Internet, a | nd use "OffLineTool.exe" to ac |
| Export<br>Step 2: Copy exporter<br>the license and get th                                                                                                    | d offline.reg to a PC con<br>e offline license file                             | nected to the Internet, a | nd use "OffLineTool.exe" to ac |
| Export<br>Step 2: Copy exporter<br>the license and get th<br>Step 3: Import offline                                                                                           | d offline.reg to a PC con<br>le offline license file<br>license file            | nected to the Internet, a | nd use "OffLineTool.exe" to ac |
| Export<br>Step 2: Copy exported<br>the license and get th<br>Step 3: Import offline                                                                                           | d offline.reg to a PC con<br>le offline license file<br>license file            | nected to the Internet, a | nd use "OffLineTool.exe" to ac |
| Export<br>Step 2: Copy exporter<br>the license and get th<br>Step 3: Import offline<br>Import License File                                                                    | d offline.reg to a PC con<br>le offline license file<br>license file            | nected to the Internet, a | nd use "OffLineTool.exe" to ac |
| Export<br>Step 2: Copy exported<br>the license and get th<br>Step 3: Import offline<br>Import License File                                                                    | d offline.reg to a PC con<br>le offline license file<br>license file            | Browse                    | nd use "OffLineTool.exe" to ac |
| Export<br>Step 2: Copy exporter<br>the license and get th<br>Step 3: Import offline<br>Import License File                                                                    | d offline.reg to a PC con<br>e offline license file<br>license file             | nected to the Internet, a | nd use "OffLineTool.exe" to ac |
| Export<br>Step 2: Copy exporter<br>the license and get th<br>Step 3: Import offline<br>Import License File<br>Import                                                          | d offline.reg to a PC con<br>ie offline license file<br>license file            | Browse                    | nd use "OffLineTool.exe" to ac |
| Export<br>Step 2: Copy exported<br>the kcense and get th<br>Step 3: Import offline<br>Import License File<br>Import<br>License List                                           | d offline.reg to a PC con<br>ne offline license file<br>license file            | Browse                    | nd use "OffLineTool.exe" to ac |
| Export<br>Step 2: Copy exported<br>the license and get th<br>Step 3: Import offline<br>Import License File<br>Import<br>License List<br>Serial Number                         | d offline.reg to a PC con<br>te offline license file<br>license file<br>Channel | Browse                    | nd use "OffLineTool.exe" to ac |
| Export<br>Step 2: Copy exporter<br>the license and get th<br>Step 3: Import offline<br>Import License File<br>Import<br>License List<br>Serial Number<br>20086-051A-2EFS-B5CB | d offline.reg to a PC con<br>te offline license file<br>license file<br>Channel | Browse                    | nd use "OffLineTool.exe" to ac |

**3.** Click the **Activate** button.

The license is updated in the License List if it is activated successfully. The ReadyNAS system reboots automatically.

#### > To activate a license when your ReadyNAS system is offline:

If the ReadyNAS storage system is set up in an intranet (local LAN) without an Internet connection, you can still activate the license with the Offline License Tool. The Offline License Tool is part of the ReadyNAS Surveillance Toolkit.

1. From a computer on the same offline LAN as the ReadyNAS system, log in to Surveillance and select **Management > License Management > Activate**.

| ctivate Transfer                                                                                                    |                                                                                |                            |                                   |
|----------------------------------------------------------------------------------------------------|--------------------------------------------------------------------------------|----------------------------|-----------------------------------|
| Online Activation                                                                                                    |                                                                                |                            |                                   |
| Input serial number                                                                                                    |                                                                                |                            |                                   |
| Activate                                                                                                    |                                                                                |                            |                                   |
|                                                                                                    |                                                                                |                            |                                   |
| Export Step 2: Copy exporter the license and get th Step 3: Import offline Import License File                                                                                                    | d offline.reg to a PC cor<br>e offline license file<br>license file            | nnected to the Internet, a | nd use "OffLineTool.exe" to activ |
| Export<br>Step 2: Copy exporter<br>the license and get th<br>Step 3: Import offline<br>Import License File<br>License List                                                                                                    | d offline.reg to a PC cor<br>le offline license file<br>license file           | Browse                     | nd use "OffLineTool.exe" to activ |
| Export<br>Step 2: Copy exported<br>the license and get the<br>Step 3: Import offline<br>Import License File<br>Import<br>License List<br>Serial Number                                                                                                    | d offline.reg to a PC cor<br>e offline license file<br>license file<br>Channel | Browse                     | nd use "OffLineTool.exe" to activ |
| Export<br>Step 2: Copy exported<br>the license and get the<br>Step 3: Import offline<br>Import License File<br>integration of the second second s | d offline.reg to a PC cor<br>e offline license file<br>license file<br>Channel | Browse Product NVR         | nd use "OffLineTooLexe" to activ  |

2. Click the Export button.

A Download dialog box displays.

- **3.** Save the offline.reg file to portable media such as a USB flash drive.
- 4. Take the offline.reg file to a computer that has Internet access.
- 5. If you have not already done so, install the NETGEAR Surveillance Toolkit on this computer.
- 6. On the Windows Start menu, select **II Programs > ReadyNAS** Surveillance > Offline License Tool.

| formation:                                                                                   |                       |
|----------------------------------------------------------------------------------------------|-----------------------|
| Cannot load request file.                                                                    |                       |
|                                                                                              |                       |
| Input type                                                                                   |                       |
| Input type<br>Server Information file path:                                                  | C:\Program Files\Rea  |
| Input type<br>Server Information file path:<br>SN input:                                     | C:\Program Files\Rea\ |
| Input type<br>Server Information file path:<br>SN input:<br>@ Input SN:                      | C:\Program Files\Rea  |
| Input type<br>Server Information file path:<br>SN input:<br>C Input SN:<br>C Import SN file: | C:\Program Files\Rea( |

- 7. Select the file offline.req.
- 8. Enter the serial number.
- 9. Click the Activate button.
- 10. Save the file offline\_license.dll on portable media such as a USB flash drive.
- 11. Return to the computer that is logged in to ReadyNAS Surveillance.
- 12. Import the license file to the ReadyNAS unit.

The License List is updated if the license is activated successfully. The ReadyNAS storage system reboots automatically.

#### **Transfer Licenses**

Licenses are available in multiple types: 1-camera license, 2-camera license, and 4-camera license.

ReadyNAS Surveillance software is stored on the ReadyNAS storage system's hard disk. If you format the ReadyNAS hard disk or reset the ReadyNAS storage system to its factory settings, your licenses are deleted.

You can transfer a license from a ReadyNAS system. You can also uninstall the ReadyNAS Surveillance software, and reinstall it later, or install it on a different ReadyNAS storage system if the license has not expired.

#### > To transfer a license when you have Internet access:

1. Select Management > License Management > Transfer.

| Transfer                                                                                                    |                                                                |                                                                           |                                                                                |
|----------------------------------------------------------------------------------------------------|----------------------------------------------------------------|---------------------------------------------------------------------------|--------------------------------------------------------------------------------|
| Online Transfer/Offlin                                                                                                    | e Export                                                       |                                                                           |                                                                                |
| Input serial number                                                                                                    |                                                                |                                                                           |                                                                                |
| Online Transfer: Click t                                                                                                    | he Transfer button to to                                       | ransfer license(s).                                                       |                                                                                |
| Transfer<br>Offline Export: Click the<br>offline.reg file to a PC (<br>(s).                                                                    | e Export button to expo<br>connected to the Intern             | rt the server information<br>let, and execute "OffLineT                   | file, copy the exported<br>ool.exe" to transfer license                        |
| Transfer<br>Offline Export: Click the<br>offline.reg file to a PC of<br>(s).<br>Export<br>License List<br>Serial Number                        | e Export button to expor<br>connected to the Intern<br>Channel | rt the server information<br>let, and execute "OffLineT<br>Product        | file, copy the exported<br>ool.exe" to transfer license<br>Status              |
| Transfer<br>Offline Export: Click the<br>offline.reg file to a PC of<br>(s).<br>Export<br>License List<br>Serial Number<br>0080-D514.2EF5-B5CB | e Export button to expo<br>connected to the Intern<br>Channei  | rt the server information<br>let, and execute "OffLineT<br>Product<br>NVR | file, copy the exported<br>ool.exe" to transfer license<br>Status<br>Activated |

2. Select a license on the License List.

The selected license is shown in the Input S/N field.

3. Click the **Transfer** button to transfer the license.

- > To transfer a license when you are offline:
  - 1. Select Management > License Management > Transfer.

| icen                  | se Man                                       | agem        | ent                      |                                                                                                    |          |
|-----------------------|----------------------------------------------|-------------|--------------------------|----------------------------------------------------------------------------------------------------|----------|
| tivate                | Transfer                                     |             |                          |                                                                                                    |          |
| Onlin                 | e Transfer                                   | /Offline E  | kport                    |                                                                                                    |          |
|                       | Input S/I                                    | ۷ [         |                          |                                                                                                    |          |
| Offlin<br>to PC<br>Ex | e Export: c<br>connected<br>port<br>nse List | lick the Ex | port butto<br>ternet, an | to export server information file, copy the exported off<br>execute "OffLineTool.exe" to transfer license(s). | line.reg |
| S/N                   | Channel                                      | Product     | Status                   |                                                                                                    |          |
| * The                 | re are no lice                               | enses yet.  |                          |                                                                                                    |          |
| 'he fun               | ction is worl                                | kable as LA | N 1 is conne             | ted to WAN.                                                                                                   |          |

2. Select a license in the License List.

The selected license is shown in the Input S/N field.

- 3. Click the Export button to export a registration file with name offline.reg.
- 4. If you have not already done so, install the ReadyNAS Surveillance Toolkit on the computer that has Internet access.
- 5. Copy the exported offline.reg file to that computer.
- On the Windows Start menu, select or select All Programs > ReadyNAS Surveillance > Offline License Tool to open the reg file.
- 7. Click the **Transfer** button to transfer the license.

#### Remove the ReadyNAS Surveillance Add-on

- > To remove Surveillance:
  - 1. In FrontView, navigate to the Add-ons Available screen.
    - From the Dashboard screen (firmware version 5.3), select **Configure > Add-ons > Available**.
    - From the main menu (firmware version 4.2), select Add ons > Available.
  - 2. Click the **Remove** button.

The Surveillance add-on is removed.

## Manage Users

#### > To view a list of users:

Select Management/ User Management > Create New Users.

The list displays at the bottom of the screen.

#### > To create a new user:

1. Select Management/ User Management > Create New Users.

| User Name Password Group power user  Kall  Channel 1  For Channel 2  Kall  Channel 1  Channel 2  Backup Data  Clear                                                                                                    | reate New Users              | Modify Users  | Change Passwo                                         | rd                                |                            |             |          |             |
|----------------------------------------------------------------------------------------------------|------------------------------|---------------|-------------------------------------------------------|-----------------------------------|----------------------------|-------------|----------|-------------|
| User Name       Password       Group     power user •       • Mil I Channel 1 IC Channel 2       • PTZ Control IC IO Control IC E-map Settings       ayback Access       I Backup Data IC Delete Data       User                                                                                                    | Create User                  |               |                                                       |                                   |                            |             |          |             |
| Password       Group     power user       e View Access     Image: Channel 1 mm Channel 2       ayback Access     Image: PTZ Control Image: PTZ Control Image: PTZ Contro |                              | User Name     |                                                       |                                   |                            |             |          |             |
| Group     power user       e View Access     IF All IF Channel 1 IF Channel 2       e View Access     IF PTZ Control IF IO Control IF E-map Settings       ayback Access     IF All IF Channel 1 IF Channel 2       ayback Access     IF Backup Data IF Delete Data       User     Clear                                                                                                    |                              | Password [    |                                                       | _                                 |                            |             |          |             |
| Image: All Image: Channel 1 Image: Channel 2       Image: PTZ Control Image: Channel 1 Image: Channel 2       ayback Access       Image: Channel 1 Image: Channel 1 Image: Channel 2       Image: Clear                                                                                                    |                              | Group         | power user 💌                                          |                                   |                            |             |          |             |
| ayback Access R PTZ Control R IO Control R E-map Settings<br>R All R Channel 1 R Channel 2<br>R Backup Data R Delete Data<br>User Clear                                                                                                    | Lho                          | Manu Accord   | 🕅 Ali 🕅 Channel 1 🕅 Channel 2                         |                                   |                            |             |          |             |
| ayback Access                                                                                                    | Live                         | View Access   | PTZ Control                                           | IO Contro                         | ol I E-m                   | ap Settings |          |             |
| ayoack Access                                                                                                    | Die                          | -hack terrors | All 🗹 Channel                                         | 1 🕅 Cha                           | nnel 2                     |             |          |             |
| User Clear                                                                                                    | Pla                          | yback Access  | Backup Data                                           | Delete (                          | Data                       |             |          |             |
|                                                                                                    | Live<br>Play<br>Create New U | View Access   | 전 PTZ Control I<br>전 All I Channel<br>전 Backup Data F | IO Contro<br>1 IF Cha<br>Delete ( | annel 2<br>annel 2<br>Data | ap Settings |          |             |
|                                                                                                    | No. Name                     | Group         | Live View                                             | PTZ                               | ю                          | E-Map       | Playback | Backup Data |
| Group Live View PTZ IO E-Map Playback Backup Data                                                                                                    |                              |               |                                                       |                                   |                            |             |          |             |

- 2. Enter the user name and password for the new user.
- **3.** Select the group for this user.
  - **Power user**. Power users can access all settings except the management functions.
  - User. Users can change their passwords, use Live View, and use Playback.
  - **Guest user**. Users can use Live View and Playback, but cannot change their passwords.
- 4. Select the check boxes that specify Live View access for the user.
- 5. Select the check boxes that specify Playback access, and whether this user can back up or delete recorded data.
- 6. Click the Create New User button.

The administrator is the only user who can use all the functions. The default administrator account is admin. You cannot create another administrator account, and you cannot create another user that is named admin.
- > To modify user information:
  - 1. Select Management > User Management > Modify Users.

| reate | New Users   | Modify Users | Change Passwi               | and    | _      |             |          |             | _    |          |
|-------|-------------|--------------|-----------------------------|--------|--------|-------------|----------|-------------|------|----------|
| ) M   | odify Users |              |                             |        |        |             |          |             |      |          |
|       |             | User Name    |                             |        |        |             |          |             |      |          |
|       |             | Group        | power user 💌                |        |        |             |          |             |      |          |
|       |             |              | All 🔽 Channe                | 1 🛛 CI | nannel | 2           |          |             |      |          |
|       | Live        | view Access  | PTZ Control                 | IO Con | rol 🖂  | E-map Setti | ngs      |             |      |          |
|       |             |              | All I Channel 1 I Channel 2 |        |        |             |          |             |      |          |
|       | Play        | Dack Access  | Backup Data                 | Delete | Data   |             |          |             |      |          |
| Us    | Modify Use  | r Clea       |                             |        |        |             |          |             |      |          |
|       | Name        | Group        | Live View                   | PTZ    | ю      | E-Map       | Playback | Backup Data | V_US | ers_js_c |
| NO.   |             |              |                             | 1.000  |        |             | Sec.     |             | 0    |          |

- 2. In the User List on the bottom of this screen, click a user.
- 3. Adjust the settings (described in the previous section).
- 4. Click Modify User.
- 5. Click Save.
- > To change a user's password:
  - 1. Select Management > User Management > Change Password.

| User Manag       | gement       |                 |  |
|------------------|--------------|-----------------|--|
| Create New Users | Modify Users | Change Password |  |
| 🔵 Change Passy   | word         |                 |  |
|                  | User Name    | admin 💌         |  |
| N                | ew Password  |                 |  |
| Ret              | /pe Password |                 |  |
| ок               | Clear        |                 |  |

- 2. Select the user.
- 3. Enter a new password in both fields.
- 4. Click OK.
- > To delete a user:

You can delete any user except admin.

- 1. Select Management > User Management > Modify Users.
- 2. Click the **Delete** icon for the user you want to delete.
- 3. Click OK.

## View Logs

To allow a user access to the logs, go to the Network Service screen and select the **Log Access** check box. You can view three kinds of logs.

- **NVR Log**. The log information for the NVR system, such as system, recording, user access information, and auto backup. The NVR Event Log shows entries only if an event is selected on the Event & Action Management screen.
- **NVR Event Log**. The log information for the Event & Action Management features, such as motion detection or camera connection lost.
- **Export and Backup Log**. This log tracks exported and backed up video data.

#### > To view event logs:

1. Select Management > Log System.

| for the first of the second second | Export and Back | up Log                                         |
|------------------------------------|-----------------|------------------------------------------------|
| Log                                |                 |                                                |
| 20117 💌 🔽 Que                      | ry              |                                                |
| < < 1 > >>                         |                 | Show detailed playback access log              |
| Date                               | Time            | Log                                            |
|                                    | 10:35:26        | admin (192.168.1.14) is logging in to Settings |
| 2012-01-17                         | 10.00.20        |                                                |
| 2012-01-17<br>2012-01-17           | 10:31:14        | admin (192.168.1.6) is logging in to Settings  |

2. Click the tab to view the log that you want to see.

## Manage the Configuration File

The configuration file includes the ReadyNAS Surveillance settings that you specify. You can save the configuration file and you can load it onto a ReadyNAS system. You can also save video data using the backup feature (see *Manage the Configuration File* on page 39).

## Save and Load Configurations

- > To save the configuration:
  - 1. Select Management > Save/Load Configuration > Save Configuration.

|                             | And the second second se |                                                         |
|-----------------------------|----------------------------------------------------------------------------------------------------|---------------------------------------------------------|
| Save Configuration          | n                                                                                                    |                                                         |
| Click the Save button to sa | ve the configuration of Camera Settings, Recordin                                                                                                    | g Settings, Event & Action Settings, Email Settings and |
| Server Settings.            |                                                                                                    |                                                         |
| Optional                    | E-Man Settings                                                                                                    |                                                         |

- 2. If you want to include E-Map settings (*E-Map* on page 57), select the **E-Map Settings** check box.
- 3. Click Save.
- > To load the configuration:
  - 1. Select Management > Save/Load Configuration > Load Configuration.

| ive Configuration                                                                  | Load Configuration                                                |                                                                             |
|------------------------------------------------------------------------------------|-------------------------------------------------------------------|-----------------------------------------------------------------------------|
| Load Default S                                                                     | Settings                                                          |                                                                             |
| ick the Load button                                                                | to load default factory setting                                   | 15.                                                                         |
|                                                                                    |                                                                   |                                                                             |
| Load                                                                               |                                                                   |                                                                             |
|                                                                                    |                                                                   |                                                                             |
| Load Configura                                                                     | ation                                                             |                                                                             |
| Load Configur                                                                      | ation                                                             | mera Sattinas. Recordina Sattinas. Event & Action Sattinas. F.Mail Sattina  |
| Load Configur:<br>ck the Load button t<br>1 Server Settings.                       | ation<br>o load the configuration of Ca                           | mera Settings, Recording Settings, Event & Action Settings, E-Mail Settings |
| Load Configuration to Load button to Server Settings.                              | ation<br>o load the configuration of Ca                           | mera Settings, Recording Settings, Event & Action Settings, E-Mail Settings |
| Load Configura<br>ck the Load button t<br>d Server Settings.<br>File Nam           | ation<br>o load the configuration of Ca                           | mera Settings, Recording Settings, Event & Action Settings, E-Mail Settings |
| Load Configura<br>ck the Load button t<br>d Server Settings.<br>File Nam<br>Option | ation<br>to load the configuration of Ca<br>e<br>E E-Map Settings | mera Settings, Recording Settings, Event & Action Settings, E-Mail Settings |

2. Click the Load button at the bottom of the screen.

- > To load the factory default configuration:
  - 1. Select Management > Save/Load Configuration > Load Configuration.

| sve Configuration                                                                                                    | Load Configuration                               |                                                                   |
|----------------------------------------------------------------------------------------------------|--------------------------------------------------|-------------------------------------------------------------------|
| Load Default S                                                                                                    | ettings                                          |                                                                   |
| ick the Load button                                                                                                    | to load default factory settings.                |                                                                   |
|                                                                                                    |                                                  |                                                                   |
| Load                                                                                                    |                                                  |                                                                   |
| - and the second second s |                                                  |                                                                   |
| Land Care                                                                                                    |                                                  |                                                                   |
| Load Configura                                                                                                    | ition                                            |                                                                   |
| Load Configur                                                                                                    | ation<br>b load the configuration of Camera Sett | ngs, Recording Settings, Event & Action Settings, E-Mail Settings |
| Load Configuration to Load button to Server Settings.                                                                                                    | tion<br>o load the configuration of Camera Sett  | ngs, Recording Settings, Event & Action Settings, E-Mail Settings |
| Load Configuration to Load button to Server Settings.                                                                                                    | e Browse                                         | ngs, Recording Settings, Event & Action Settings, E-Mail Settings |
| Load Configuration to Load button to Server Settings.                                                                                                    | e Browse                                         | ngs, Recording Settings, Event & Action Settings, E-Mail Settings |
| Load Configura<br>ck the Load button t<br>d Server Settings.<br>File Nam<br>Option                                                                                                    | e Browse                                         | ngs, Recording Settings, Event & Action Settings, E-Mail Settings |

2. Click the Load button.

## Set Up a Backup Schedule

The backup schedule lets you specify when your video data is backed up.

- > To set up a backup schedule:
  - 1. Select Recording & Event > Auto Backup Management > Backup Schedule.

| ackup Schedule | Backup Ser   | ver                                       |  |
|----------------|--------------|-------------------------------------------|--|
| Backup Sche    | dule         |                                           |  |
| Aut            | to Backup    | 7 Enable                                  |  |
| Daily ba       | ckup time    | 15 42                                     |  |
| Video          | start time   | 10 : 30                                   |  |
| Video          | end time     | 10 : 35                                   |  |
|                | Camera       | elect. al / none<br>🔽 Camera 1 🔽 Camera 2 |  |
| Current Even   | t Settings   |                                           |  |
| Unable to a    | ccess FTP E  | nable                                     |  |
| Backup         | unfinished E | inable                                    |  |

- 2. Specify the backup settings:
  - Auto Backup. Select the Enable check box for automatic backup.
  - Daily Backup Time. The daily scheduled time to start the backup process.

- Start Time. The start time of video recorded on the previous date.
- End Time. The end time of video recorded on the previous date.
- **Camera**. Select the channels to back up.

The Current Event Settings show if auto backup is enabled or disabled.

- 3. Click the Save button.
- 4. Set up the event and action (see Set Up Events and Actions on page 23).

The system backs up recorded video files one by one. If the connection between the ReadyNAS unit and FTP server is normal, but problems prevent the system from writing files to the FTP site, the system tries each file three times before backing up the next file. If the connection is lost, the system waits for the connection, so no file are skipped.

## Set Up a Backup Server

You can specify the server on which to back up video data.

- > To set up a backup server:
  - 1. Select Auto Backup Management > Backup Server.

| up Schedule Backup     | Server      |  |
|------------------------|-------------|--|
| ackup Server           |             |  |
| FTP Site               | 192.168.1.3 |  |
| FTP Port               | 21          |  |
| Username               | test        |  |
| Password               |             |  |
| ck up to Remote Folder | backup      |  |

2. Set up the FTP server and create a folder for backup files.

The folder format is FolderName, FolderName/SubFolderName, and so on.

For example: AutoBackup/NVR

3. After you fill in all the fields, click the Test FTP button.

The system creates an FTP folder.

- 4. Verify that the test was successful.
- 5. Click the Save button.
- 6. Make sure that the administrator for ReadyNAS Surveillance has access to the FTP account and has permission to upload, rewrite, and delete files, and create new folders. Also make sure that the FTP server has enough space for auto backup.

To avoid backup failures, verify the FTP server condition regularly (make sure it has enough space for the video files and that system is operating properly).

## Backup System Tool

Once you specify the ReadyNAS IP address, and enter the Surveillance user name and password, you can use the Backup System Tool to create a backup job from your Windows computer. The backup destination can be a hard disk or CD-ROM.

- > To set up ReadyNAS access for the Backup System tool:
  - On the Windows Start menu, select or select All Programs > ReadyNAS Surveillance > Backup System.

| 🚱 Backup System  |               |                |      | - • × |
|------------------|---------------|----------------|------|-------|
| Backup Help      |               |                |      |       |
| 🏠 - 💭 New Period | Remove Period | ackup 🗙 Delete |      |       |
| Start Date Time  | End Date Time | Camera(s)      | Size |       |
|                  |               |                |      |       |
|                  |               |                |      |       |
|                  |               |                |      |       |

2. Click the 🏠 icon to set up the remote server (the location of the ReadyNAS system).

| Server         |               |   |
|----------------|---------------|---|
| Server Setting |               |   |
| Server Name:   |               |   |
| Address:       |               |   |
| Port           | 5160          |   |
| User Name:     |               |   |
| Password:      |               |   |
|                | Save Password |   |
|                | Test Server   |   |
| Add            | Delete Update | 1 |

- **3.** Enter the following information:
  - In the Server Name field, enter the name of the ReadyNAS system.
  - In the Address field, type the IP address of that ReadyNAS system (you can use the RAIDar tool to find out what the IP address is).
  - Modify the port number if necessary.
  - In the User Name field, type **admin** (the Surveillance user name).
  - In the Password field, type the password that you use to access Surveillance. The default password is netgear1, but NETGEAR recommends that you change this to a more secure password.
- 4. Select the Save Password check box.

- 5. Click the **Test Server** button to test the connection between the local application and the ReadyNAS unit.
- 6. Click the Add button to add this ReadyNAS system into the remote server list.
- 7. Click the **OK** button.

#### Set Up a Backup Job

- > To use the Backup System tool to set up a backup job:
  - 1. If you have not already done so, set up access to ReadyNAS Surveillance as described in the previous section.
  - On the Windows Start menu, select or select All Programs > ReadyNAS Surveillance > Backup System.
  - Click the triangle button next to the A Remote Server Site icon, and select a server. (ReadyNAS system).
  - 4. Click New Period.

| 🔒 DateTime Search Dialog [192.16                                                                                                    | 8.1.7]                                                                                         |                                  | X               |
|----------------------------------------------------------------------------------------------------|------------------------------------------------------------------------------------------------|----------------------------------|-----------------|
| May 2012         May 2012           S M T W T F S         12 23 3.4 5           12 29 30 1 2 3 4 5         15 7 8 9 10 11 12                                                                                                    | Date Time Period           Start Time:         5/ 1/2012           End Time:         5/ 1/2012 | 1:06:00     x     02:45:00     x | view 2012/05/01 |
| 20       13       14       15       16       17       18       19         21       20       21       22       22       24       25       26         22       27       28       29       30       31       1       2         23       3       4       5       6       7       8       9 | Color Event Typ                                                                                | pe<br>pst<br>rom Cam             |                 |
| Show Records                                                                                                    |                                                                                                |                                  |                 |
| 05/01 0 1 2     Axis M1054     Axis M1054     Axis P3344     Camera 3     Camera 4     Camera 5     Camera 6                                                                                                    | 3 4 5 8                                                                                        | 7 8 9 10 11                      |                 |
| Camera 7                                                                                                    |                                                                                                |                                  | ×               |
| Record on Event                                                                                                    |                                                                                                |                                  | ✓ OK X Cancel   |

- 5. Set the start time and end time of the period you want to back up (or highlight the video records that you want to back up).
- 6. Select the cameras you want to back up and click the **OK** button.

| Backup Help          |                      |           |              |  |
|----------------------|----------------------|-----------|--------------|--|
| Start Date Time      | Remove Period Ba     | camera(s) | Size         |  |
| 2012/5/1 AM 01:06:00 | 2012/5/1 AM 02:45:00 | 1.2       | 12,281,105KB |  |

7. Select the time slot that you want to back up.

8. Click the **Backup** button.

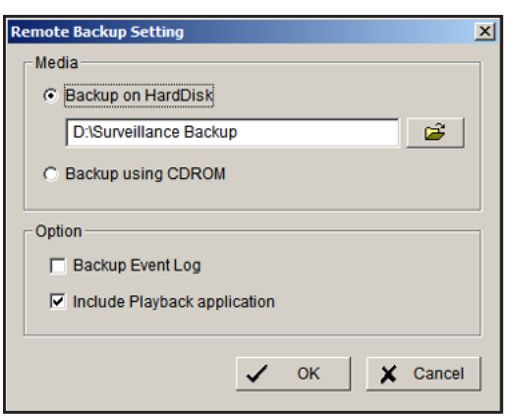

- 9. Specify the details for your backup.
- **10.** (Optional) To use the Playback application to play back records in the backup folder, select the **Include Playback application** check box.
- **11.** Click the **OK** button.

## Use Windows Explorer to Back Up Video Data

#### > To back up video data in a public folder:

- 1. In Windows Explorer, look for \\ plus the IP address of your ReadyNAS system.
- 2. Open the public folder.
- 3. Enter the name and password of the administrator.
- 4. Select the volume and open the VIDEODATA folder.
- 5. Copy the date folder that you want to back up to your computer.

#### > To back up video data through FTP:

- 1. In Windows Explorer, look for ftp\\ plus the IP address of your ReadyNAS system.
- 2. Enter the name and password of the administrator.
- 3. Select the volume and open the VIDEODATA folder.
- 4. Copy the date folder that you want to back up to your computer.

#### **Delete Recorded Video**

You can delete recorded video using the Backup System tool or Windows Explorer.

- > To use the Backup System tool to delete recorded video:
  - On the Windows Start menu, select Select All Programs > ReadyNAS Surveillance > Backup System.
  - 2. Click the triangle button next to the 🏠 icon, and select a server (a ReadyNAS unit).

#### 3. Click New Period.

- 4. Set the start rime and end time, or highlight the video records that you want to delete.
- 5. Select the cameras for which you want to delete records.
- 6. Click the **OK** button.
- 7. Select the time slot for the video that you want to delete and click the **Delete** button.
- 8. Confirm the deletion.

#### > To delete recorded video using Windows Explorer:

- 1. In Windows Explorer, look for \\ plus the IP address of your ReadyNAS system.
- 2. Open the public folder.
- 3. Enter the name and password of the administrator.
- 4. Select the volume and open the VIDEODATA folder.
- 5. Select the date folder that you want to delete.
- 6. Delete the folder.

To keep the system stable, do not delete recorded data from the day in which you do the delete process.

## **CMS Service Setup**

You can enable central management software (CMS) service and specify the port and the maximum number of connections.

#### > To view or change the CMS Service settings:

1. Select Network Setup > Network Service > CMS Service.

| ve View & Playback Service | CMS Service |  |
|----------------------------|-------------|--|
| CMS Server                 |             |  |
| CMS Server                 | Enable      |  |
| Port                       | 5170        |  |
| Maximum Connections        | 8           |  |

- **2.** Specify the settings:
  - CMS Server. Select the Enable check box for CMS service.
  - **Port**. The port number through which the CMS connects to this ReadyNAS unit.
  - Maximum Connections. The maximum number of allowed CMS connections.
- 3. Click the Save button.

## Live View

5

Live View lets you watch video feeds on your computer.

This chapter covers the following topics:

- Access Live View
- Live View Screen
- Live View Settings
- *E-Map*

## Access Live View

You can use Live View in two ways, through FrontView or with the Remote Live Viewer application from the ReadyNAS Surveillance Toolkit. The Live View screen looks the same when accessed either way.

> To access Live View from FrontView:

- 1. In FrontView, from the main menu, select Add ons > Installed.
- 2. Log in to Surveillance and select Live View.

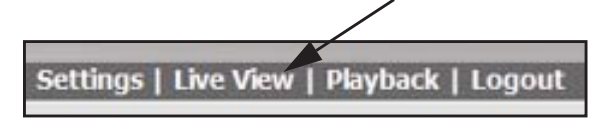

#### Remote Live Viewer Tool

You need a Windows-based computer with the ReadyNAS Surveillance Toolkit installed.

From the Windows Start menu, select e or **All Programs > ReadyNAS Surveillance > Remote Live Viewer**.

The first time you use the Remote Live Viewer application, you must set up access from the desktop to the ReadyNAS system.

#### > To specify the Remote Live Viewer settings:

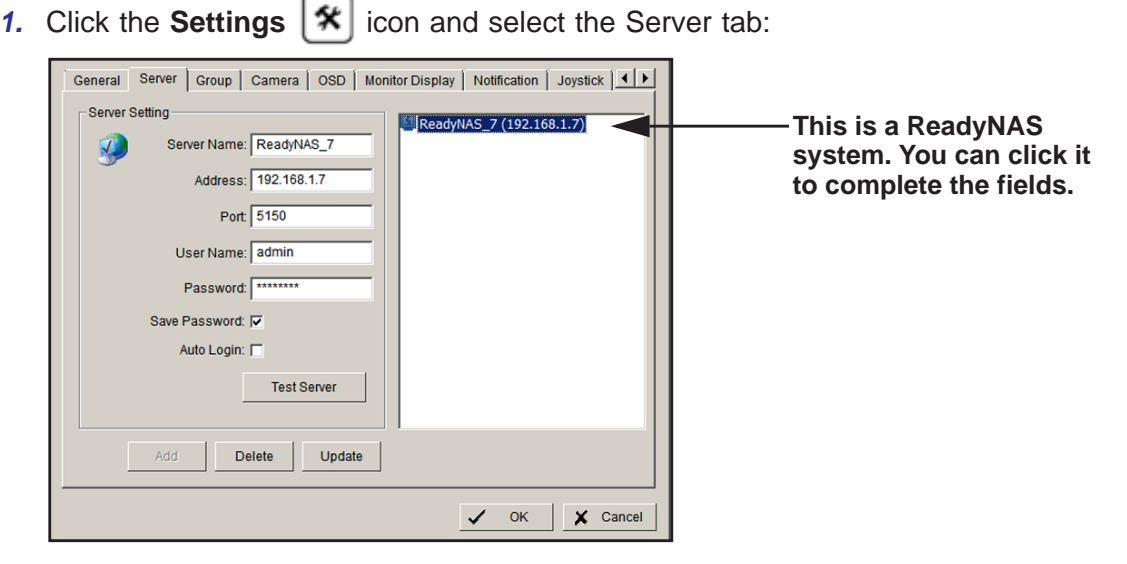

- 2. Complete the fields to specify the server (the ReadyNAS unit) that you want to access.
- 3. Click the **Test Server** button to make sure that the settings are correct.

## Surveillance Mobile App

You can use the mobile app to view live video from your iPhone, iPad, or Android phone. See *ReadyNAS Surveillance Mobile App* on page 11.

## Live View Screen

When you select Live View, the Live View screen displays:

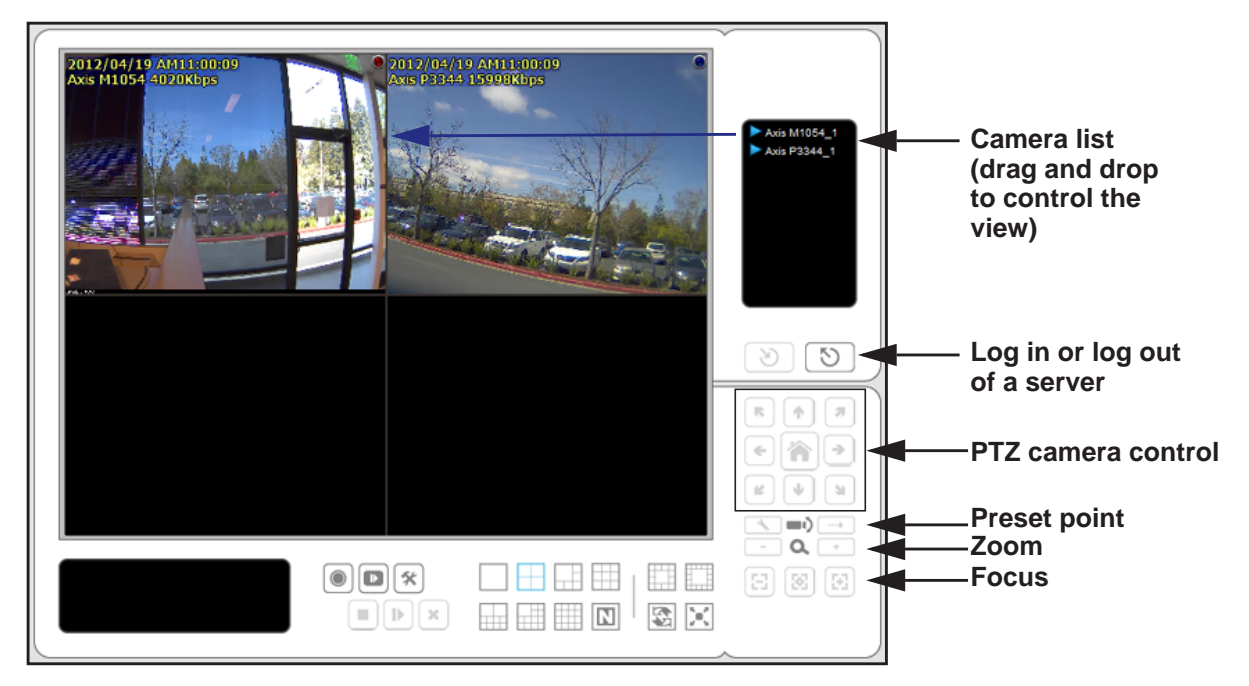

#### Figure 2. Live View screen with video

To adjust the location of streaming video, click a camera in the Camera list and drag it to where you want the image to be displayed. This screen has buttons on the side pane and at the bottom of the screen. PTZ camera control is available only with cameras that support the PTZ function.

#### Camera List Right-Click Menu

You can right-click the camera list to duplicate and connect or disconnect cameras, and other functions.

- **Duplicate Camera**. Create multiple views. The duplicated cameras are each shown with a green indicator. You can combine Duplicate Camera feature with digital PTZ to enlarge different spots and view them in different channels while recording the whole view.
- **Connect / Disconnect**. Connect or disconnect the camera.
- Logout Server. Log out of the currently selected server.
- Connect All / Disconnect All. Connect or disconnect all cameras.

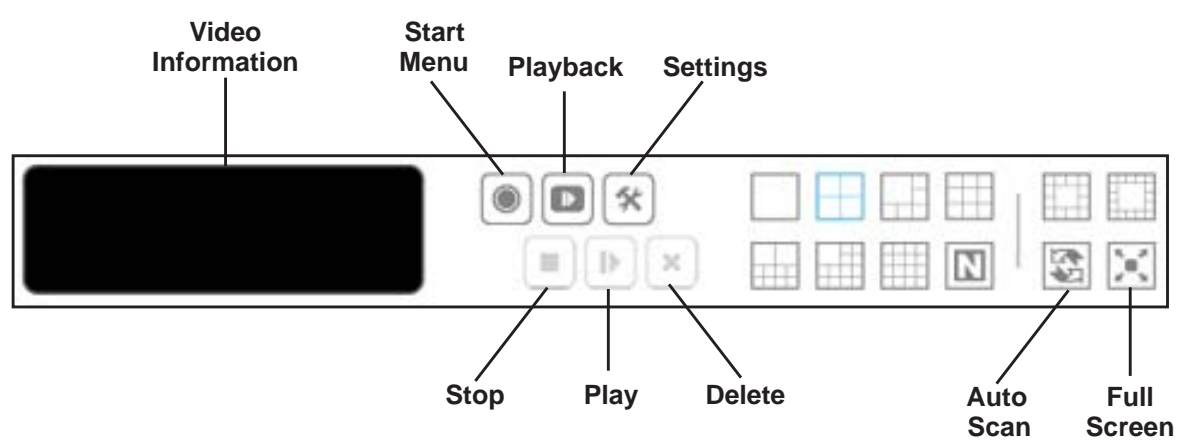

#### Information, Navigation, and Playing Video

#### Figure 3. Live View buttons, bottom of the screen

The buttons on the bottom of the screen are as follows:

- **Video Information**. Displays video information including server name, current video status, and bit rate for a selected channel.
- Start Menu. Click the Start menu 💿 button to display the following selections:
  - **Open E-Map**. Upload a map and drag a camera or onto it to track the device location and alarm status with an instant response if an event occurs. For more information about E-map, see *E-Map* on page 57.
  - I/O Control Panel. Use the I/O device function remotely. See I/O Control Panel on page 50.
- Playback. Play back video.
- Settings. Specify Live View settings. See Live View Settings on page 51.
- **Stop/Play/Erase**. Stop, play, or erase the currently selected video.
- **Layout buttons**. Control how many video streams are viewed simultaneously and how they are arranged on the screen.
- Auto Scan. Cycle through the channels on the display. For example, you can see only 4-split screens on Live View. If you have 16 channels, you can cycle through views to see all 16 channels.

#### Camera Screen Right-Click Button

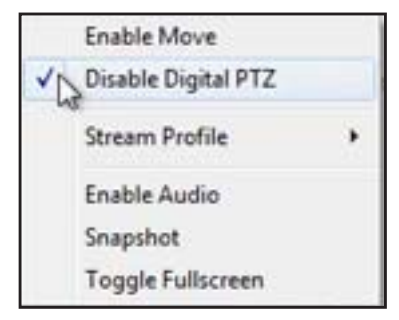

You can right-click the camera screen to use the following functions.

- **Enable Move**. Adjust the current view of camera that supports the PT function by dragging the + button on the display screen.
- Enable/Disable Digital PTZ. Click the + or button to zoom in or zoom out. The lower right square flashing on the video grid indicates the corresponding view of the camera.
- **Stream Profile**. Select the stream profiles: original, low, or minimum.
- Enable Audio. Enable audio on active channels.
- **Snapshot**. Capture a specific video image immediately.
- **Toggle Fullscreen**. Turn the full screen display on and off.

#### I/O Control Panel

You can adjust the output pins by turning them on or off. Click the **Start Menu ()** button and select **I/O Control Panel**.

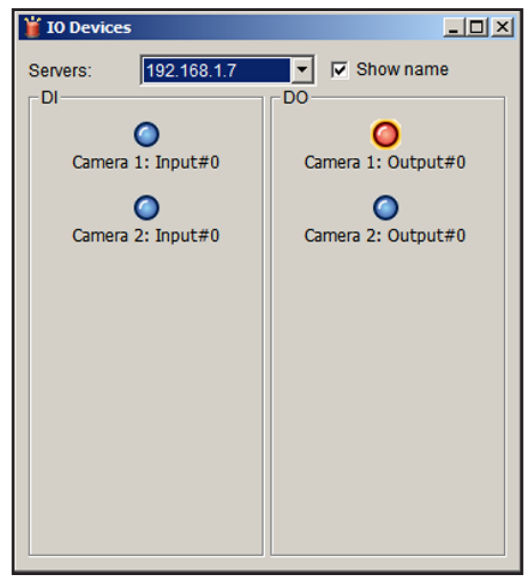

Figure 4. I/O control panel with 1 output pin turned off

## Live View Settings

You can customize settings for Live View. From the Live View screen, click the **Settings** button.

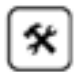

## **General Settings**

When you click the **Settings** button, the Settings General tab displays by default.

| Compared Compare Cost Manifer Display Distinguish Lowelick Sound |  |
|------------------------------------------------------------------|--|
| Audio preview                                                    |  |
| Enable audio on active channel                                   |  |
| - Miscellaneous                                                  |  |
| Synchronize video frames                                         |  |
|                                                                  |  |
|                                                                  |  |
|                                                                  |  |
|                                                                  |  |
|                                                                  |  |
|                                                                  |  |
|                                                                  |  |
|                                                                  |  |
|                                                                  |  |
|                                                                  |  |

You can adjust the following:

- Select the **Enable audio on active channel** check box to enable audio streaming on the active channel.
- Select the **Synchronize video frames** check box to avoid tearing in the video display during CPU loading.

If you make changes, click the **OK** button.

## Set Up the Stream Profile for Each Camera

The stream profile consists of streaming video presets. This controls the amount of data transferred between the Surveillance application and remote clients. The stream profile also allows remote clients to quickly select the appropriate video stream to match their bandwidth restrictions

Select the preferred stream type of each camera as the default Live View profile.

#### > To specify the stream for each camera:

- 1. From Live View, click the Settings button.
- 2. Click the Camera tab.

| General Camera OSD Monitor | Display Notification Joys<br>Axis M1054<br>Stream Profile Info<br>Stream profile:<br>Video format:<br>Frame rate:<br>Resolution:<br>Quality:<br>Bitrate: | stick Sound Original  H264 Copy to |
|----------------------------|----------------------------------------------------------------------------------------------------|------------------------------------|
|                            |                                                                                                    | OK Cancel                          |

- **3.** Adjust the stream profile of a camera.
- 4. Click a camera and select its stream profile and click the **Copy to** button to apply this profile to other channels.
- 5. Click the OK button.

## Customize the On-screen Display

You can customize the on-screen display (OSD).

#### > To specify OSD settings:

- 1. From Live View, click the Settings button.
- 2. Click the OSD tab.

| Foreground    | Tabama       |       | ] |  |
|---------------|--------------|-------|---|--|
| FORL          | Tanoma       |       |   |  |
| Size:         | 9 -          |       |   |  |
| Color:        |              |       |   |  |
| Bold          | Edge         |       |   |  |
| Background    |              |       | 1 |  |
| Color:        |              |       |   |  |
| Transparency: |              | 40    |   |  |
| Info          |              |       | 1 |  |
| Camera Nam    | e            |       |   |  |
| Date          | 2012/04/19 🔻 |       |   |  |
| 🔽 Time        | AM11:09:21 💌 |       |   |  |
| Bitrate       |              |       |   |  |
|               | Default      | Apply |   |  |

- 3. Select the Enable camera OSD check box.
- 4. Select the foreground and background settings of the OSD.
- **5.** In the Info section, select the check boxes to specify which information to display on the screen.
- 6. Click the Apply button to preview the result.
- 7. (Optional) Click the **Default** button to revert to the default settings if necessary.
- 8. When you are finished making changes, click the **OK** button.

## Set the Monitor Display for Auto Scan

The primary channel is always on screen when you activate auto scan.

- > To set the monitor display:
  - 1. From Live View, click the **Settings** button.
  - 2. Click the Monitor Display tab.

| General Camera OSD Monitor | Display Notification Joystick                                                                     | Sound      |
|----------------------------|---------------------------------------------------------------------------------------------------|------------|
| Monitor Resolution         | Monitor 1                                                                                         |            |
| #1 1280 x 1024             | Auto scan<br>Primary channel:<br>Secondary channel:<br>Auto scan interval:<br>Layout<br>NxN type: | (Not Used) |
|                            |                                                                                                   | )K Cancel  |

**3.** Select the primary channel.

The primary channel displays when you activate auto scan.

4. Select the secondary channel.

The secondary channel has second priority when you activate auto scan.

- 5. Enter the time interval for auto scan.
- 6. In the NxN type field, select the screen division.
- 7. Click the OK button.

## Set Up Notifications

You can set up notifications about recording status and events.

#### > To set up notifications:

- 1. From Live View, click the Settings button.
- 2. Click the Notification tab.

| General Camera OSD Monitor Display Notification                                                                                                    | Joystick Sound   |
|----------------------------------------------------------------------------------------------------|------------------|
| Status display         Image: Status display         Image: Show recording status         Image: Show camera event         Miscellaneous         Image: Popup system event         Image: Popup E-map on event | Joysick   Jouria |
|                                                                                                    |                  |
|                                                                                                    |                  |
|                                                                                                    |                  |
|                                                                                                    | OK Cancel        |

- **3.** Enter the following settings:
  - **Show recording status**. Select this check box to show the crystal ball with recording status on the Live View display.
  - **Show camera event.** Select this check box to display the text describing the detected camera event.
  - **Popup system event**. Select this check box to pop up the system event message dialog box as a warning if a system event occurs.
  - **Popup E-map on event**. Select this check box to pop up the E-map with an event indicator if a camera or I/O box event occurs.
- 4. Click the OK button.

The Popup E-map on event setting activates only if an event occurs. This means that you must set up camera motion, camera input, and I/O box input as events. See *Set Up Events and Actions* on page 23.

## Set Up Joystick Control

#### > To set up joystick control:

- 1. From Live View, click the
- Settings button.
- 2. Click the Joystick tab.

| Button                                                                                                    | Function                                                                                                    |   | Parameter        |  |
|----------------------------------------------------------------------------------------------------|----------------------------------------------------------------------------------------------------|---|------------------|--|
| Button 1<br>Button 2<br>Button 3<br>Button 4<br>Button 5<br>Button 6<br>Button 7<br>Button 8<br>Button 9<br>Button 10 | Goto Preset Point<br>N/A<br>Goto Preset Point<br>Goto Previous Camera<br>Goto Next Camera<br>Switch Screen Layout<br>Toggle Single Camera View<br>Toggle Full Screen<br>Zoom Wide<br>Zoom Tele<br>Start/Stop Patrol | • | 1<br>2<br>3<br>4 |  |
|                                                                                                    | Import Expor                                                                                                    | t | Default          |  |

- 3. Enter the settings:
  - Function. Select the function for the joystick from the drop-down list.
  - **Parameter**. Select the preset point from the drop-down list.
  - **Default**. Click to return to the default settings.
  - **Import**. Click to import the settings.
  - **Export**. Click to export the settings.
- 4. Click the **OK** button.

## Set Up Live View Sound for an Event

- > To set up Live View sound for an event:
  - 1. From Live View, click the Settings button.
  - 2. Click the Sound tab.

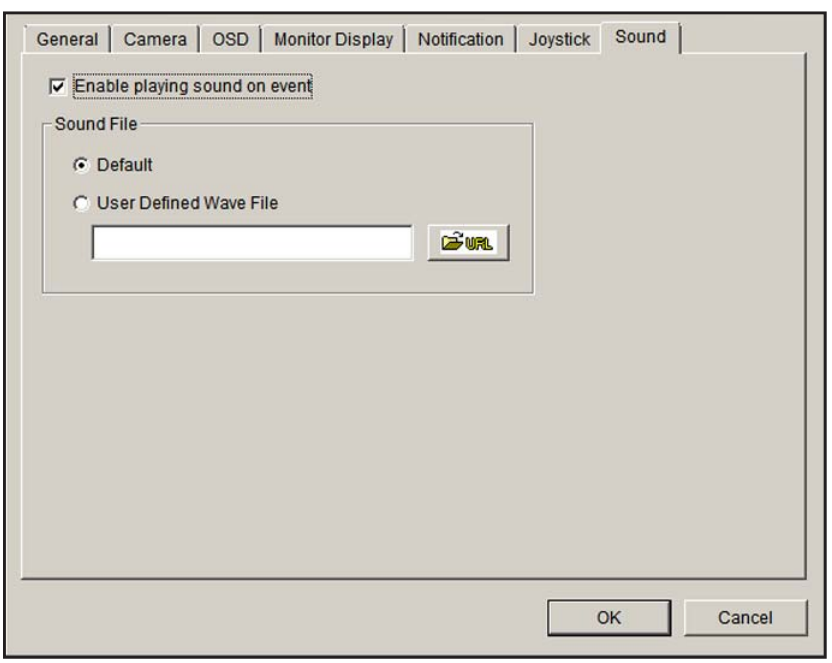

- 3. Select the Enable playing sound on event check box.
- 4. Select the sound file, the default sound, or user-defined sound (.wav).
- 5. Click the OK button.

The sound activates only when an event occurs. This means you must set up camera motion, camera I/O, and I/O box as events. See *Set Up Events and Actions* on page 23.

## E-Map

From Live View, you can access the E-map feature. E-map lets you view device (camera or I/O box) locations and alarm status. The device icons on E-map turn red if an alarm occurs.

When an event occurs, the related E-map pops up to indicate the location of this event. You can control this from the Live View Settings screen by clicking the Notifications tab. See *Set Up Notifications* on page 55.

E-map has two modes:

- Edit mode. You can add, edit, or delete maps and device indicators.
- **Browse mode**. You cannot make changes, but you can check the map hierarchies and device list to see indicators and related information.

#### > To access E-Map:

- 1. From Live View, click the Start Menu 🔘 button.
- 2. Select Open E-Map.

## Set Up an E-map

Before you set up an E-map, your cameras and I/O devices must be running on the Surveillance system. Locate image files of the maps that you want to use. The maximum file size of each map is 500 KB. You must add at least one map image file.

After you add an E-Map and place indicators for the camera digital input and output, the indicators turn red if an event occurs.

#### > To add a map:

1. From Live View, click the Start Menu 🔘 button and select Open E-Map.

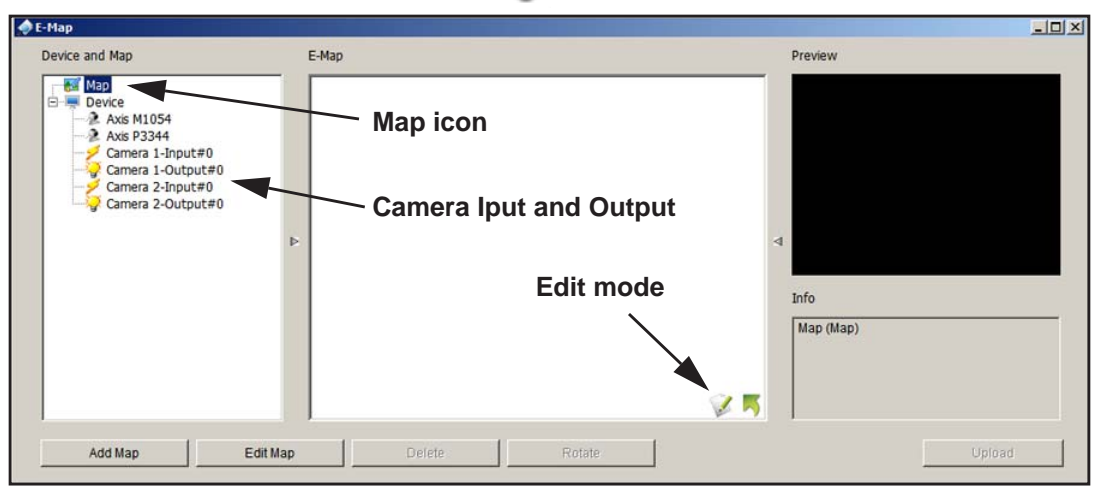

- 2. Click the Edit mode 🧭 icon.
- 3. Right-click the Map icon or click the Add Map button.

| Map Config      | ×         |
|-----------------|-----------|
| Map Image File: |           |
| Map Name:       |           |
|                 | OK Cancel |

4. Select a map image file and enter the map name.

#### 5. Click OK.

The map you added appears in the Device and Map tree list and in the center panel.

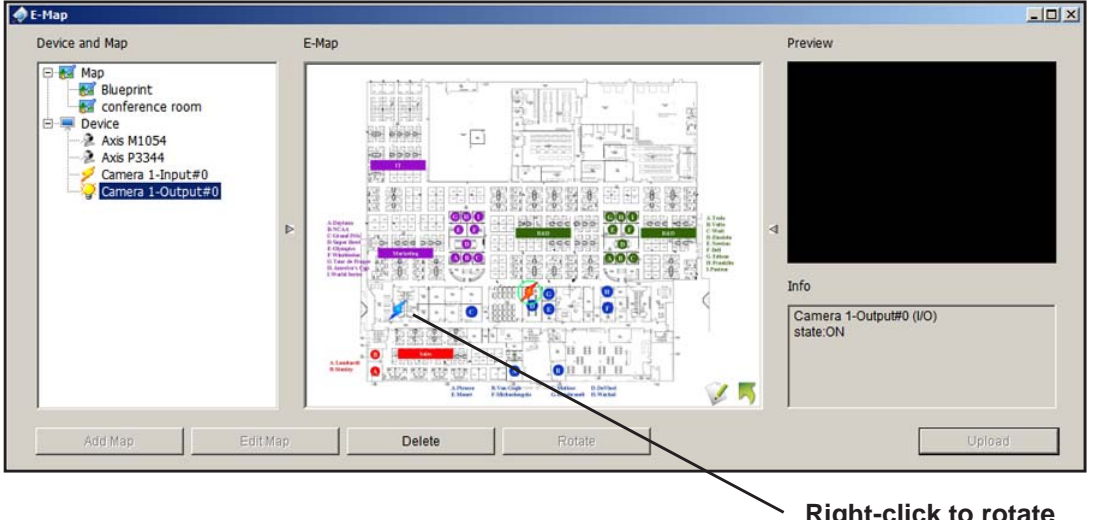

Right-click to rotate or delete the device icon.

- 6. Drag the device icons to the positions you want on the map.
  - **Camera (Digital) Input**. Select it to highlight the device with a green ring on the map and show the status in the Information window. If the digital input is from an IP camera, the preview window displays live video of the camera.

Digital input ports are typically connected to door sensors, motion sensors, or outputs from alarm systems. For example, if a building alarm system detects a door open, the camera is notified and could start recording.

• **Camera (Digital) Output**. Select it to highlight the device with a green ring on the map and show the status on the Information window. If the digital output is from an IP camera, the preview window displays live video of the camera.

Digital output ports can be connected to alarms, buzzers, lights, or other inputs to alarm systems. You could set up a camera to pass motion event information to these devices. For example, if the camera detects motion, the lights could turn on.

7. Click the **Upload** button to activate all the settings.

#### Edit a Map

- > To edit a map:
  - 1. Click the Edit mode 🧭 icon.
  - 2. Right-click on the Map icon and select Edit Map.
  - 3. When you are finished making changes, click the **Upload** button to activate all the settings.

#### Delete a Map

- > To delete a map:
  - 1. Click the Edit mode 🧭 icon.
  - 2. Right-click the Map icon in the Device and Map tree list and select Delete.
  - 3. Click the **Upload** button to activate all the settings.

#### Delete a Device Indicator

#### > To delete a device indicator:

- 1. Click the Edit mode 🧭 icon.
- 2. Right-click the indicator and select **Delete**, or click the **Delete** button.
- 3. Click the **Upload** button to activate all the settings.

# Search and Playback

# 6

This chapter covers the following topics:

- Access Playback
- Search Recorded Video
- Playback Settings
- Intelligent Search
- Post Processing Tool
- Save a Video
- Save an Image
- Print an Image
- Back Up Recorded Video

## Access Playback

You can access the Playback screen using ReadyNAS Surveillance or the Playback System tool. You have to set up video recording before you can play back video.

To access Playback with Surveillance, log in to Surveillance and select **Playback** from the menu at the top of the screen.

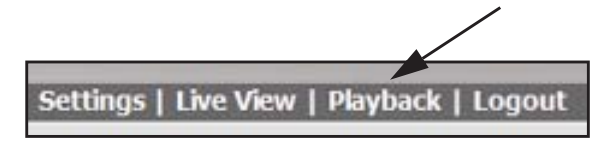

- > To access Playback with the Playback System tool:
  - 1. If you have not already done so, install the ReadyNAS Surveillance Toolkit on a Windows computer.
  - On the Windows Start menu, select Select All Programs > ReadyNAS
     Surveillance > Playback System.
  - 3. To set up access from the desktop to the ReadyNAS unit, click the **Settings** subtron, and click the **Server** tab:

| Setting General Server OSD Server Setting Server Name: Address: Port. 5160 User Name: Password: Save Password  Test Server | XI            | This is a ReadyNAS<br>system. You can click it<br>to complete the fields. |
|----------------------------------------------------------------------------------------------------|---------------|---------------------------------------------------------------------------|
| Add Delete Update                                                                                                    | ✓ OK X Cancel |                                                                           |

- Complete the fields to specify the server (the ReadyNAS system) that you want to access for playback.
- 5. Click the **Test Server** button to make sure that the settings are correct.

## Search Recorded Video

The first time that you go to the Playback screen, it is blank because no video has been selected for playback. Note that you have to set up video recording before you can play back video.

#### > To search for recorded video:

1. On the Playback screen, click the **Search** & button.

| 200                                                                                                    | Date Time Period                   | Video Preview               |
|----------------------------------------------------------------------------------------------------|------------------------------------|-----------------------------|
|                                                                                                    | Start Time: 4/27/2012 - 01:55:00 - | C Enable Preview 2012/04/27 |
| S         M         T         W         T         F         S           1         2         3         4         5         6         7           8         9         10         11         12         13         14 | End Time: 4/27/2012 x 06:33:00 x   |                             |
| 15 16 17 18 19 20 21<br>22 23 24 25 26 27 28                                                                                                    | Color Event Type                   |                             |
| <b>29 30</b> 1 2 3 4 5<br>6 7 8 9 10 11 12                                                                                                    | Gignal Lost     Motion From Camera |                             |
| Show Records Show Event Log                                                                                                    |                                    |                             |
| 04/27 0 1 2     Axis M1054                                                                                                    | 3 4 5 6 7 8 9                      | 10 11 12 13 14 15 16        |
| Axis P3344                                                                                                    |                                    |                             |
|                                                                                                    |                                    | Hour                        |
| Select th                                                                                                    | e cameras Highlight the            | e length of time            |
|                                                                                                    |                                    |                             |
| Record Always                                                                                                    | Adjust the scale of the hou        | rs display                  |
| Record on Event                                                                                                    |                                    | OK Cancel                   |

- 2. Set the date, and the start time, and end time for the day that you want to search.
- 3. Select the cameras that you want to access.
- 4. Highlight the length of time you want to view.

You can use the following options in this screen.

- Refresh. Refresh the screen.
- Left arrow or right arrow. Go to previous or next recording date.
- Video Preview. Select the Enable Preview check box to display the recorded video.
- **Start and End Periods**. Select the start and end time points that indicate the time period you would like to view.
- **Time**. The numbers from left to right indicate the hours in a 24-hour clock. You can use the scale bar to modify the scale. You can choose from two recording modes: Record Always and Record on Event. They are shown in different colors.

- Show Records. Select this check box to show the time period you specified.
- **Show Event Log**. Select this check box to make the Time Table show the time of event detection. You can define the colors of events.

#### > To customize the colors for event types:

You can change the color of the bars that indicate each event type. This might help you select video clips.

1. Right-click a bar (red, by default), and a color palette displays:

|                                                                           | Date Time P | eriod                             |
|---------------------------------------------------------------------------|-------------|-----------------------------------|
| April 2012                                                                | Start Time: | 4/27/2012 • 00:00:00 •            |
| <u>SMTWTFS</u><br>1234567                                                 | End Time:   | 4/27/2012 • 00:00:00 •            |
| 8 9 10 11 12 13 14<br>15 16 17 18 19 20 21                                |             | Color                             |
| <b>22 23 24 25 26 27 28</b><br><b>29 30</b> 1 2 3 4 5<br>6 7 8 9 10 11 12 | Color       | Basic colors:                     |
| Show Records                                                              |             |                                   |
| 04/27 0 1 2     Axis M1054     Axis P3344                                 | 3 4         | <u>Quatom colors:</u>             |
|                                                                           |             | Define Custom Colors >> OK Cancel |

2. Select the new color that you want to use and click OK.

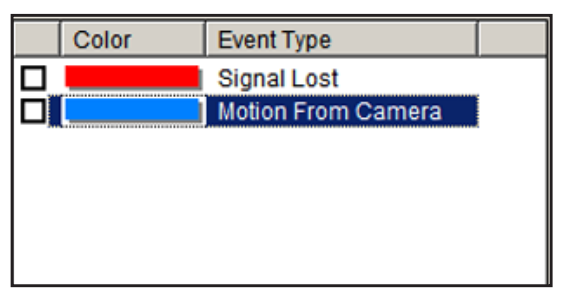

## Playback Screen

The following figure shows the Playback screen:

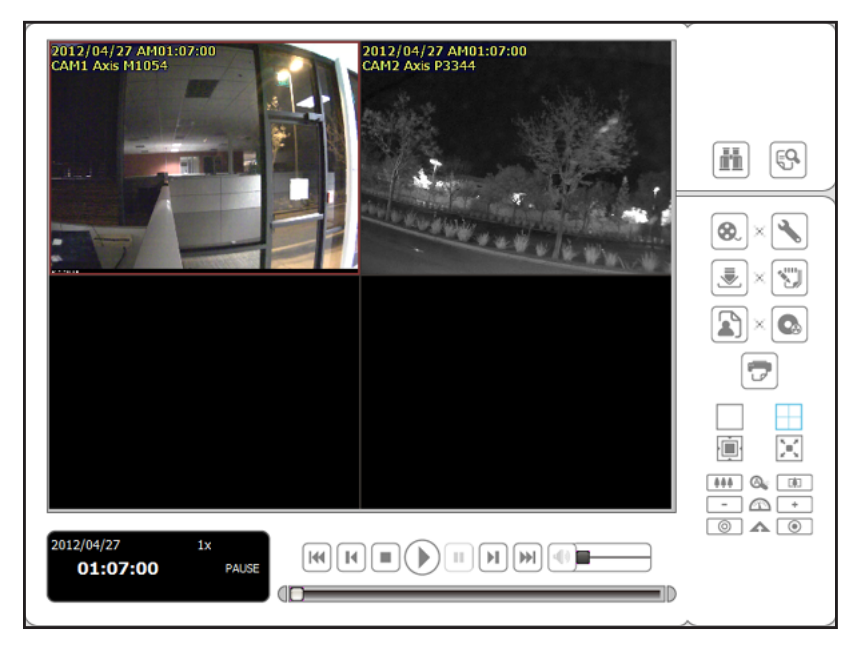

Figure 5. Playback screen with video

This screen has buttons on the side panel and at the bottom.

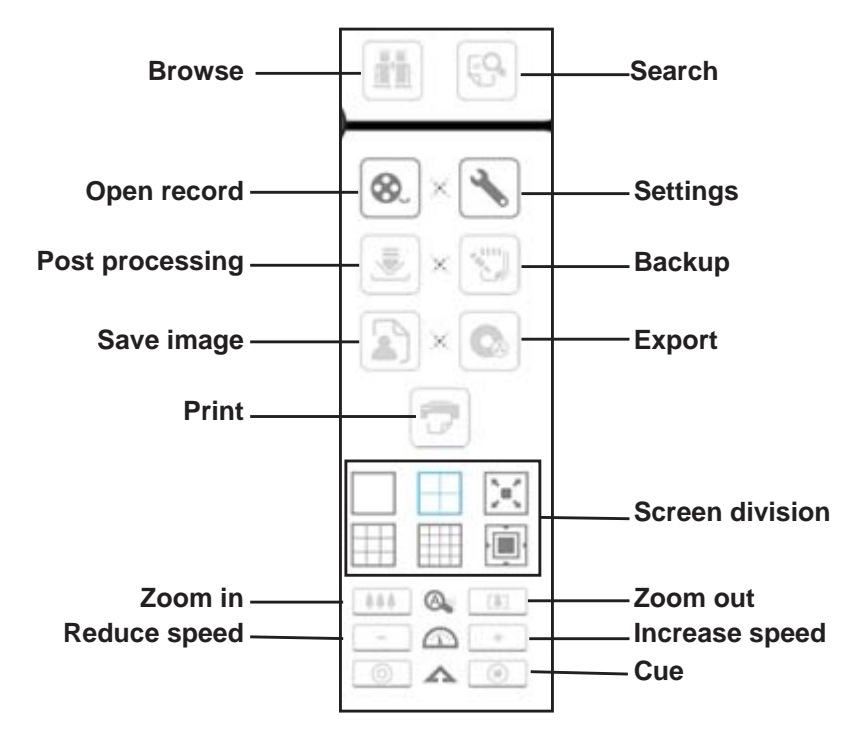

Figure 6. Playback side panel buttons

- Browse mode. Play the recorded video when in Search mode.
- **Open Record**. Click the **Open Record** button to access the Date-Time panel and select the video records that you want to review.
- Settings. Go to the Playback Settings screen. See Playback Settings on page 66.
- Screen division. Click a button to change the display. To switch to single-camera display, double-click a particular video image. Double-click the screen again to return to the previous layout.

The following figure shows the buttons at the bottom of the screen:

| Information window | Previous Stop Play Pause Next Volume |
|--------------------|--------------------------------------|
|                    |                                      |
| 001000120          |                                      |
| 2012/01/30         | H H H H H H H H                      |
|                    |                                      |
| STOP               |                                      |

Figure 7. Playback control panel buttons, bottom of the screen

The Information window displays video date and time, cue-in and cue-out point times, and speed.

## **Playback Settings**

On the Playback control panel, click the **Settings** 🚺 button.

| Record Display              |                 |
|-----------------------------|-----------------|
| Calendar View               | C List Control  |
| lay                         |                 |
| Play when open              |                 |
| Auto skip when record m     | otion only mode |
| Next interval:              | 1 — min         |
| Previous interval:          |                 |
| Santura Imaga               |                 |
| C Save in disheard          |                 |
| Manually save the image     | file            |
| C Automatically save the im | nage file       |
|                             | 702 sum         |
| l                           | um ons.         |
| Preferred Image format      | bmp 💌           |
| liscellaneous               |                 |
| Synchronize video frame:    | S               |
|                             |                 |

For the OSD Settings, see Customize the On-screen Display on page 53.

You can use the General Settings to specify the following.

#### Record Display

- Calendar View. View the Record Display window as a calendar.
- **List Control**. View the Record Display window as a list control.

#### Play

- **Play when open**. Select this check box to set the system to start playing the video clip every time a video is opened.
- Auto-skip when recording in motion-only mode. Select this check box to set up the system to automatically skip to the points where there was motion recorded.
- **Next interval**. Set the interval at which the video goes forward when you click the Next button on the control panel.
- **Previous interval**. Set the interval at which the video goes backward when you click the Previous button on the control panel.

#### Capture Image

- **Save in clipboard**. The image is saved to the clipboard and can be pasted to other application software.
- **Manually save the image file**. You can select where you want to save the image, name the saved file, and select the format in which you want to save the image.
- Automatically save the image file. If you preset a path or URL and the image format, the system automatically saves the image when you click the Save Image button on the Playback screen.

## Intelligent Search

On the Playback screen, after you search for a video, you can click the **Search Mode** button to refine your search.

| ſ | ~  |     |
|---|----|-----|
|   | ι. | 6   |
|   | 18 |     |
|   |    | ь I |
|   | _  |     |

| ntelligent Search Tool                  | ×     |
|-----------------------------------------|-------|
| Alarm Event Type                        |       |
| General Motion                          |       |
| Sensitivity:                            |       |
| Interval:                               |       |
| Region Definition                       |       |
| <ul> <li>Define detection zo</li> </ul> | ne    |
| C Define object size                    |       |
| All                                     | Clear |
|                                         |       |
| 🔽 Draw Region                           |       |
| Stop when found                         |       |
| Search                                  | Stop  |

You can search for the following events:

- General Motion. Detect all movements in the defined area.
- Foreign Object. Trigger an alarm when an object appears in the defined area on the screen.
- **Missing Object**. An alarm is triggered when the selected object is removed from the defined area on the screen.
- Focus Lost. The system informs you when any camera loses its focus.
- Camera Occlusion. An alarm is triggered when the camera is blocked.
- > To use intelligent search:
  - 1. Define the detection zone by dragging to draw a detection zone. You can define more than one zone by repeating this step.
  - 2. (Optional) To search for a missing object, define a detection object by dragging to draw a detection zone.
  - **3.** Modify the sensitivity setting by changing the slider control. Moving toward the right increases the sensitivity level.

For general motion, this means a relatively small movement will trigger the alarm.

- **4.** Set the interval. Moving the slider toward the right increases the time interval so that the alarm will not be triggered unless the movement lasts longer.
- 5. Select the Stop when found check box.

Otherwise, the system continues to search all events instead of stopping at the moment the event is found.

6. Click the Search button.

## Post Processing Tool

You can use this tool to adjust the appearance of recorded video.

#### > To use the Post Processing tool

1. On the Playback screen, click the **Post Processing** July button.

| ost Process  | ing To  | ol   |     |          |                |    |   |   |
|--------------|---------|------|-----|----------|----------------|----|---|---|
| General S    | etting  |      |     |          |                |    |   |   |
| Apply        | active  | cha  | nne | el 🛛     |                |    |   |   |
| C Apply      | all cha | nne  | Is  |          |                |    |   |   |
| Filter Setti | ng —    |      |     |          |                |    |   |   |
| ☐ Visibi     | lity    |      |     |          |                |    |   |   |
|              |         |      | -Ņ- |          |                |    |   | - |
| C Sharp      | en      |      |     |          |                |    |   |   |
|              |         | 20   | ļ   | <u>.</u> | 3. <b>1</b> .2 | 4  |   |   |
| F Bright     | iness   |      |     |          |                |    |   |   |
|              | 1.1     |      | -Ņ- | i.       |                | i. |   | - |
| Contr        | ast     |      |     |          |                |    |   |   |
|              | 1. 1    |      | ų   | ÷        |                | ī. |   | - |
| Grey         | Scale   |      |     |          |                |    |   |   |
|              | Defa    | ault |     | 1        |                |    | O | < |

- 2. In the General Setting section, select the radio button that you want:
  - Apply active channel. The settings are applied only to the selected channel.
  - **Apply all channels**. The settings are applied to the channels currently shown on the screen.
- **3.** Set the filter setting:
  - **Visibility**. Select this check box and adjust the gamma value of the image to enhance the image and make it cleaner.
  - **Sharpen**. Select this check box and move the slider control to the right to sharpen the image, to the left to soften it.
  - **Brightness**. Select this check box and move the slider control to the right to make the image brighter.
  - **Contrast**. Select this check box and move the slider control to the right to increase contrast.
  - **Grey Scale**. Select this check box to show the video in gray-scale mode so the image displays in black and white.

- 4. (Optional) Click **Default** to return the default settings.
- 5. Click the OK button.

## Save a Video

- > To save a video:
  - 1. On the Playback screen, set up the cue in and cue out points.

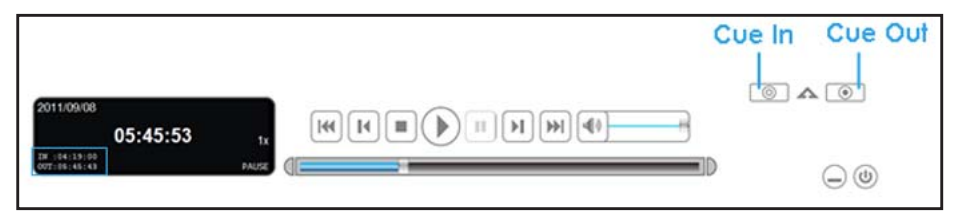

- 2. Click the Save as AVI/ASF 💽 button.
- 3. Select the folder where you want to save the file.
- 4. Enter the file name and click the **Save** button.
- 5. Select the export format.

| Export Video/Audio |                                  |
|--------------------|----------------------------------|
| Export File Path:  |                                  |
|                    | <b>G</b> ∂ URL                   |
| Export Format:     |                                  |
| ASF                | •                                |
| Use Profile:       |                                  |
| Windows Media 8 Hi | gh Quality based VBR for Broad 🗾 |
| Start Time:        | 2009/11/19 13:55:03              |
| End Time:          | 2009/11/19 13:55:25              |
| 🕅 Export Audio     |                                  |
| Export OSD         |                                  |
| Export POS Transa  | action                           |
|                    |                                  |
|                    | OK Cancel                        |
|                    | Cancer                           |

- 6. Select the use profile.
- 7. Select the check boxes to export the recorded video with Audio, OSD, POS Transaction.
- 8. Click the OK button.

NETGEAR recommends that you export to the .asf format when saving video. If you export to the .avi format, the frame rate is increased when that video plays, causing it to run faster than normal.

## Save an Image

- > To save an image:
  - 1. From the Playback screen, click the **Save Image** button when the image you want is shown on the screen.

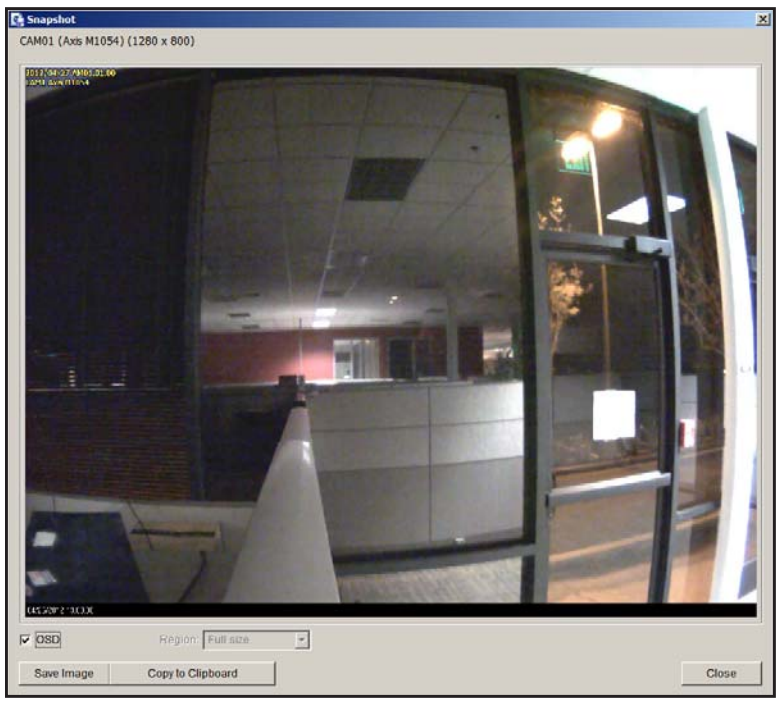

- 2. Select the folder where you want to save the file.
- **3.** Select an image format (BMP or JPEG).
- 4. Type the file name.
- 5. Click the Save button.

You can skip Step 2 by presetting the folder where you want to save the images and the format you want to save them in.

## Print an Image

You can print the current image of the video you select.

- > To print an image:
  - 1. On the Playback screen, click the **Print** button when the image you want is shown on the screen.

| rint Content                  |          |
|-------------------------------|----------|
| Print active channel image    |          |
| Print all channels in the cur | rentview |
| age Setting                   |          |
| Original size                 |          |
| Fit to page                   |          |
| Align Image:                  | Top      |

- 2. Set print settings:
  - **Print Content**. Print the image from the currently selected channel or all the channels shown on the screen.
  - Page Setting. Specify one of these settings:
    - **Original size**. Select this to have the image print in the original size.
    - Fit the page. Select this to have the image fit the page.
    - Align Image. Top, center, or bottom.
- 3. Click the **Print** button.

## Back Up Recorded Video

Different from Save Video, the Backup function saves all the recorded videos that belong to the time slot you set, instead of the clips.

#### > To back up the recorded video:

- 1. On the Playback screen, click the **Backup** button.
- 2. Set the start time and end time for the portion of the video that you want to back up.
- 3. Select the cameras with the videos that you want to back up.
- 4. Select the directory in which you want to save the backup data.
- 5. Click the **Backup** button.
- 6. The system begins the backup process automatically.